www.business-filemanager.de

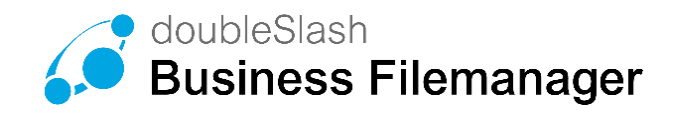

# DIE BUSINESS CLOUD- EINFACH, SICHER, FLEXIBEL

# Erweiterte Funktionen ausführlich beschrieben. Administratorhandbuch

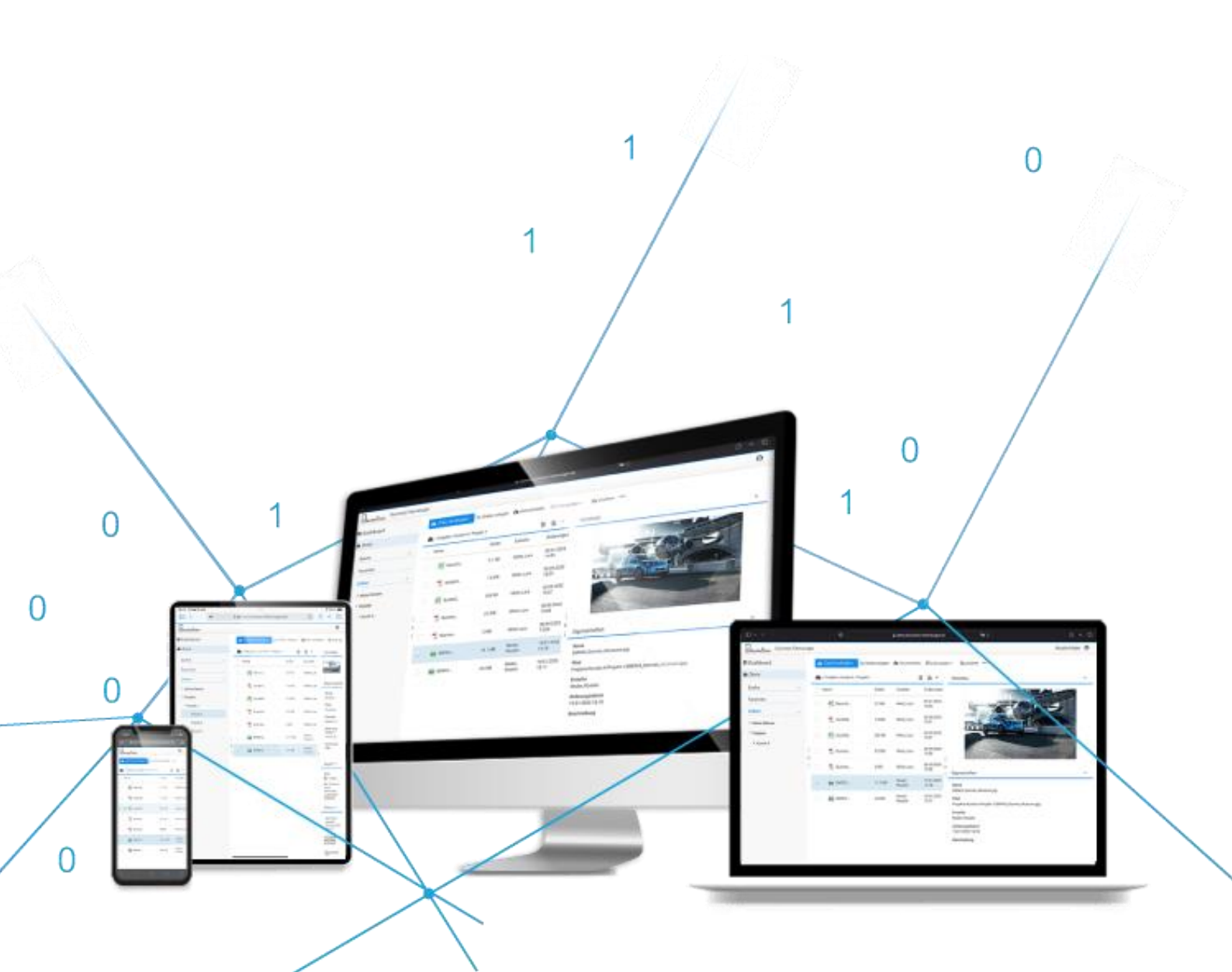

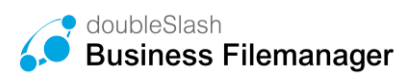

# Herzlich Willkommen

In diesem Handbuch werden Ihnen alle Funktionen der Browseranwendung ausführlich erklärt, die ausschließlich den Administratoren des Systems zur Verfügung stehen.

Sollten dennoch Fragen offenbleiben, wenden Sie sich bitte an Ihren IT-Support.

### Information für IT-Administratoren:

Sämtliche Kontaktmöglichkeiten finden Sie in den im Angebotsprozess hinterlegten Support-Vereinbarungen.

Um auf die Administratorfunktionen zugreifen zu können, melden Sie sich mit Ihrem Administratorkonto zunächst an (Abbildung 1) und wählen anschließend über das Benutzersymbol im oberen rechten Bildschirmbereich den Punkt "*Administration"* (Abbildung 2).

| Anmelden zu Filemanager            | Filemanager!                                                                                |
|------------------------------------|---------------------------------------------------------------------------------------------|
| Benutzername                       | Teilen Sie Dateien und Inhalte<br>einfach und sicher mit Kunden,<br>Kollegen und Bekannten. |
| Passwort                           | Starten Sie noch heute mit dem<br>sorgenlosen Datelaustausch!                               |
| Passwort vergessen?<br>Registneren | Wir sind für Sle da.<br>Ihr Business Filemanager Team<br>@ doubleSlash                      |
| Zum elektronischen Briefkasten     |                                                                                             |

Abbildung 1: Administrator-Login

|                                                                             |                                         |                                                             | doubleSlash Admin                                                    | 0 |
|-----------------------------------------------------------------------------|-----------------------------------------|-------------------------------------------------------------|----------------------------------------------------------------------|---|
| Anmeldeinformation<br>Zuletzt angemeldet: 03                                | 0<br>0<br>±<br>0                        | Information<br>Hilfe<br>Marketplace<br>YouTube<br>Impressum |                                                                      |   |
| <ul> <li>Schnellzugriff</li> <li>Meine Dateien</li> <li>Projekte</li> </ul> |                                         | t<br>0<br>⊠                                                 | Verbindungsinformation<br>Mein Konto bearbeiten<br>Benutzer einladen |   |
| Elektronischer Briefkast                                                    | Benutzer verwalten<br>Gruppen verwalten | •                                                           | Administration                                                       | • |
|                                                                             | Einstellungen<br>Wartungsmodus          |                                                             | Abireiden                                                            | _ |
| Briefkasten                                                                 |                                         |                                                             |                                                                      |   |

Abbildung 2: Administrationsmenü

# Inhaltsverzeichnis

| Herzlich | Willkommen                                    | 2  |
|----------|-----------------------------------------------|----|
| 1. Ben   | utzer verwalten                               | 5  |
| 1.1.     | Benutzer bearbeiten                           | 7  |
| 1.2.     | Benutzern eine Gruppe zuweisen                | 9  |
| 1.3.     | Benutzer löschen                              | 10 |
| 2. Gru   | ppen verwalten                                | 11 |
| 2.1.     | Gruppen anlegen                               | 12 |
| 2.2.     | Gruppen bearbeiten                            | 15 |
| 2.3.     | Gruppen löschen                               | 16 |
| 2.4.     | Weitere Gruppenfunktionen                     | 17 |
| 3. Eins  | stellungen                                    | 18 |
| 3.1.     | Allgemeine Konfiguration                      | 19 |
| 3.2.     | Benutzerquotas                                | 20 |
| 3.3.     | Einstiegskonfiguration                        | 22 |
| 4. Indi  | viduelles Branding                            | 23 |
| 5. Wai   | rtungsmodus                                   | 24 |
| 6. Proj  | ektordner anlegen und Berechtigungen anpassen | 25 |
| 7. Plug  | gins                                          | 27 |
| 7.1.     | Plugin Installation                           | 28 |
| 7.1.     | 1. Individuelles Branding                     | 29 |
| 7.1.     | 2. Registration Plugin                        | 29 |
| 7.1.     | 3. Storage Information Plugin                 | 33 |
| 7.1.     | 4. Watch Plugin                               | 33 |
| 7.1.     | 5. Inbox Plugin / Elektronischer Briefkasten  | 33 |
| 7.1.     | 6. Support Plugin                             | 34 |
| 7.1.     | 7. User Relation Repository Plugin            | 35 |
| 7.1.     | 8. Reminder Plugin                            | 36 |
| 7.1.     | 9. Thumbnails Graphics Magick Plugin          | 36 |
| 7.1.     | 10. Versionierungs Plugins                    | 37 |
| 7.1.     | 11. History Exporter Plugin                   | 37 |
| 7.1.     | 12. Ordnerquota Plugin                        | 37 |
| 7.1.     | 13. Office 365 Plugin                         | 38 |
| 7.1.     | 14. Volltext-Suche Plugin                     | 38 |
| 7.1.     | 15. Favoriten Plugin                          | 39 |
| 7.1.     | 16. Automatisches Löschen Plugin              | 39 |
| 7.1.     | 17. SFTP-Plugin                               | 41 |
| 7.1.     | 18. Only-Office Plugin                        | 41 |

| 7.1.19. | Microsoft Teams Plugin                       | .41 |
|---------|----------------------------------------------|-----|
| 7.1.20. | User Verification Plugin                     | .41 |
| 7.1.21. | Datenraum Policy - Verschlüsselung           | .42 |
| 7.1.22. | Whitelist Plugin                             | .43 |
| 7.1.23. | Microsoft Entra ID (ehemals Azure AD) Plugin | 44  |

# 1. Benutzer verwalten

Mit der Administratorfunktion "*Benutzer verwalten"* können Sie einen Benutzer anlegen, bearbeiten, löschen oder einer Gruppe zuweisen. Ein alternatives Vorgehen zu diesen Funktionen wird in <u>2.4 Weitere Gruppenfunktionen</u> beschrieben.

In einer Liste werden Ihnen alle verfügbaren Benutzer angezeigt. Systembenutzer können zusätzlich über die Checkbox "Zeige Systembenutzer" angezeigt werden.

| Zurück zu Business Filema   | anager                                     |                                 |         |             | doubleSlash Admin |
|-----------------------------|--------------------------------------------|---------------------------------|---------|-------------|-------------------|
| 🛔 Benutzer anlegen          | P Benutzer bearbeiten 🛛 🖶 Gruppen zuweisen | a Benutzer löschen              |         |             |                   |
| Zeige Systembenutzer        |                                            |                                 |         |             |                   |
| Benutzername                | 🖓 Name 🇳                                   | 💎 E-Mail                        | 🖓 Firma | 🖓 Abteilung | 🖓 Status 🖓        |
| KONTAKT-BUSINESSFILEMANAGER | Business-Filemanager, Kontakt              | kontakt@business-filemanager.de |         |             | Ø 🔀               |
|                             |                                            |                                 |         |             |                   |
|                             |                                            |                                 |         |             |                   |
|                             |                                            |                                 |         |             |                   |
|                             |                                            |                                 |         |             |                   |
|                             |                                            |                                 |         |             |                   |
|                             |                                            |                                 |         |             |                   |
|                             |                                            |                                 |         |             |                   |
|                             |                                            |                                 |         |             |                   |
|                             |                                            |                                 |         |             |                   |
|                             |                                            |                                 |         |             |                   |
|                             |                                            |                                 |         |             |                   |
|                             |                                            |                                 |         |             |                   |
| 1                           |                                            |                                 |         |             |                   |

#### Abbildung 3: Benutzer verwalten

Sie können die Benutzer in der Liste nach verschiedenen Eigenschaften sortieren (*Benutzername, Name, E-Mail, Firma, Abteilung, Status*), indem Sie auf den Namen der entsprechenden Eigenschaft klicken (Abbildung 4).

| Zurück zu Business Fileman  | nager                         |                                 |         |             | doubleSlash Admin |
|-----------------------------|-------------------------------|---------------------------------|---------|-------------|-------------------|
| A Benutzer anlegen          |                               | Benutzer löschen                |         |             |                   |
| Zeige Systembenutzer        |                               |                                 |         |             |                   |
| Benutzername                | 🖓 Name 🏠                      | 🖓 E-Mail                        | 🖓 Firma | 🖓 Abteilung | 🖓 Status 🖓        |
| KONTAKT-BUSINESSFILEMANAGER | Business-Filemanager, Kontakt | kontakt@business-filemanager.de |         |             | o 😒               |
|                             |                               |                                 |         |             |                   |
|                             |                               |                                 |         |             |                   |
|                             |                               |                                 |         |             |                   |
|                             |                               |                                 |         |             |                   |
|                             |                               |                                 |         |             |                   |
|                             |                               |                                 |         |             |                   |
|                             |                               |                                 |         |             |                   |
|                             |                               |                                 |         |             |                   |
|                             |                               |                                 |         |             |                   |
|                             |                               |                                 |         |             |                   |
|                             |                               |                                 |         |             |                   |
|                             |                               |                                 |         |             |                   |
|                             |                               |                                 |         |             |                   |

### Abbildung 4: Benutzer sortieren

Ebenso können Sie die Einträge nach bestimmten Kriterien filtern, indem Sie auf das *Filter*-Symbol der jeweiligen Eigenschaft klicken und Ihren Filter bestimmen (Abbildung 5).

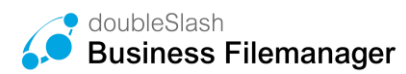

| Zurück zu Business Filemanager |                               |                         |                                 |         |             | doubleSlash Admin 🔳 |
|--------------------------------|-------------------------------|-------------------------|---------------------------------|---------|-------------|---------------------|
| 🐣 Benutzer anlegen 🖉 Benut     | Izer bearbeiten 🛛 🚰 Gruppen z | uweisen 🔒 Benutzer lösc |                                 |         |             |                     |
| Zeige Systembenutzer           |                               |                         |                                 |         |             |                     |
| Benutzername                   | √ Name                        | ^ \{                    | E-Mail                          | 🖓 Firma | 💎 Abteilung | 🖓 Status 🖓          |
| KONTAKT-BUSINESSFILEMANAGER    | konj                          | × V OK                  | kontakt@business-filemanager.de |         |             | Ø X3                |
|                                |                               |                         |                                 |         |             |                     |
|                                |                               |                         |                                 |         |             |                     |
|                                |                               |                         |                                 |         |             |                     |
|                                |                               |                         |                                 |         |             |                     |
|                                |                               |                         |                                 |         |             |                     |
|                                |                               |                         |                                 |         |             |                     |
|                                |                               |                         |                                 |         |             |                     |
|                                |                               |                         |                                 |         |             |                     |
|                                |                               |                         |                                 |         |             |                     |
|                                |                               |                         |                                 |         |             |                     |
|                                |                               |                         |                                 |         |             |                     |
|                                |                               |                         |                                 |         |             |                     |
| 1                              |                               |                         |                                 |         |             | 1                   |

Abbildung 5: Benutzer filtern

Für den Filter Status gibt es verschieden Kategorien (Abbildung 6).

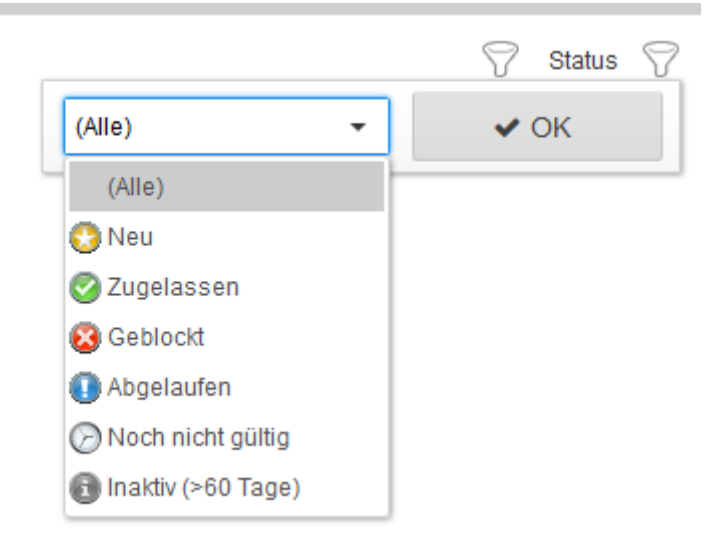

Abbildung 6: Status filtern

Folgende Bedeutungen haben die Statuswerte:

| Neu                  | Benutzer hat sich registriert, ist vom Administrator aber noch nicht freigegeben.<br>Der User kann sich noch nicht einloggen.                                     |
|----------------------|----------------------------------------------------------------------------------------------------|
| Zugelassen           | Benutzer ist aktiv.                                                                                                    |
| Geblockt             | Benutzer wurde geblockt und kann sich nicht mehr einloggen (z.B. durch mehrfache Eingabe des falschen Passworts oder durch manuelles blockieren durch den Admin). |
| Abgelaufen           | Der eingegebene Gültigkeitszeitraum ist abgelaufen. Der User kann sich nicht mehr einloggen.                                                                      |
| Noch nicht<br>gültig | Der Gültigkeitszeitraum ist noch nicht erreicht. Der User kann sich nicht einloggen.                                                                              |
| Inaktiv              | Der User hat sich seit >60 Tagen nicht mehr eingeloggt, kann sein Account aber weiterhin ohne Einschränkung nutzen.                                               |

Tabelle 1: Statuswerte

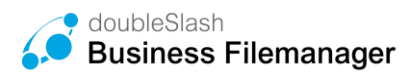

## 1.1. Benutzer bearbeiten

Um einen Benutzer zu bearbeiten, wählen Sie diesen zunächst aus und klicken anschließend auf den Button "*Benutzer bearbeiten*" (Abbildung 7) oder drücken Sie beim entsprechenden Eintrag die rechte Maustaste und wählen "*Benutzer bearbeiten*" (Abbildung 8).

Um mehrere Benutzer gleichzeitig zu bearbeiten, drücken Sie STRG und wählen dann die entsprechenden Benutzer aus und wählen dann "*Benutzer bearbeiten*" (Abbildung 8).

| Zurück zu Business Filema   | anager  |                           |                                |                                 |        |         |           | doubleSlasi        | n Admin  | = |
|-----------------------------|---------|---------------------------|--------------------------------|---------------------------------|--------|---------|-----------|--------------------|----------|---|
| Benutzer anlegen            |         | 📽 Gruppen zuweisen        | ₿ <sub>∎</sub> Benutzer lösche | n                               |        |         |           |                    |          |   |
| Zeige Systembenutzer        |         |                           |                                |                                 |        |         |           |                    |          |   |
| Benutzername                | 🖓 Nam   | e ^                       | $\bigtriangledown$             | E-Mail                          | 5      | 🖓 Firma | Abteilung | $\bigtriangledown$ | Status 🖓 | > |
| KONTAKT-BUSINESSFILEMANAGER | R Busir | ness-Filemanager, Kontakt |                                | kontakt@business-filemanager.de |        |         |           |                    | 0        |   |
|                             |         |                           |                                |                                 |        |         |           |                    |          |   |
|                             |         |                           |                                |                                 |        |         |           |                    |          |   |
|                             |         |                           |                                |                                 |        |         |           |                    |          |   |
|                             |         |                           |                                |                                 |        |         |           |                    |          |   |
|                             |         |                           |                                |                                 |        |         |           |                    |          |   |
|                             |         |                           |                                |                                 |        |         |           |                    |          |   |
|                             |         |                           |                                |                                 |        |         |           |                    |          |   |
|                             |         |                           |                                |                                 |        |         |           |                    |          |   |
|                             |         |                           |                                |                                 |        |         |           |                    |          |   |
|                             |         |                           |                                |                                 |        |         |           |                    |          |   |
|                             |         | 4 h h i l                 | duna 7. D                      | nutzar baarbai                  | tap(1) |         |           |                    |          |   |
|                             |         | IIDDA                     | uung 7: Be                     | enuizei bearbei                 | ten(1) |         |           |                    |          |   |

| Zurück zu Business Filema   | anager              |                           |                                        |                             |                                                             |             | doubleSlash Admin ≡ |
|-----------------------------|---------------------|---------------------------|----------------------------------------|-----------------------------|-------------------------------------------------------------|-------------|---------------------|
| 🛓 Benutzer anlegen          | Benutzer bearbeiten | Gruppen zuweisen          | <b>⊜</b> <sub>∗</sub> Benutzer löschen |                             |                                                             |             |                     |
| Zeige Systembenutzer        |                     |                           |                                        |                             |                                                             |             |                     |
| Benutzername                | 🖓 Nam               | e                         | 🖓 E-M                                  | lail                        | 🖓 Firma                                                     | S Abteilung | 🖓 Status 🖓          |
| KONTAKT-BUSINESSFILEMANAGER | : Busir             | ness-Filemanager, Kontakt | kon                                    | tat@business-filemanager.de | Benutzer bearbeiten<br>Gruppen zuweisen<br>Benutzer löschen |             | 2                   |

#### Abbildung 8: Benutzer bearbeiten (2)

Im folgenden Fenster haben Sie nun die Möglichkeit, die *persönlichen Angaben* zu ändern (Abbildung 9), das *Konto* für bestimmte Zeit zu blocken, den Gültigkeitsbereich des Kontos festzulegen oder über LDAP (dieses Feature setzt eine LDAP-Einbindung voraus) zu authentifizieren (Abbildung 9), sowie einen neuen Kommentar zu verfassen (Abbildung 10). Zur Einrichtung einer LDAP-Verbindung kontaktieren Sie bitte den Business Filemanager-Support). Das Ablaufdatum kann für jeden User individuell festgelegt werden. Nach

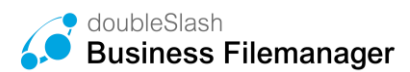

Erreichen des Ablaufdatums wird der Account Status auf "Abgelaufen" gesetzt, sodass der User sich nicht mehr einloggen kann.

| Zurück zu Business Filemanager                 | Zurück zu Business Filemanager             |
|------------------------------------------------|--------------------------------------------|
| <b>← Zurück  P Speichern</b> Zulassen Ablehnen | <b>← Zurück</b> Beichern Zulassen Ablehnen |
| Persönliche Angaben Konto Kommentare           | Persönliche Angaben Konto Kommentare       |
| Vorname * Kontakt                              | Geblockt                                   |
| Nachname * Business-Filemanager                | gültig ab 14.01.2020 🗒                     |
| Benutzername * KONTAKT-BUSINESSFILEMANAGER     | gültig bis 13.01.2022 🗒                    |
| E-Mail * kontakt@business-filemanager.de       | Authentifizierung über LDAP                |
| Telefon                                        |                                            |
| Fax                                            |                                            |
| Adresse 1                                      |                                            |
| Adresse 2                                      |                                            |
| Postleitzahl                                   |                                            |
| Ort                                            |                                            |
| Firma                                          |                                            |
| Abteilung                                      |                                            |
|                                                |                                            |

Abbildung 9: Persönliche Angaben & Kontoeinstellungen ändern

| Zurück zu Business  | Filemanager                                                                                                    |     |
|---------------------|----------------------------------------------------------------------------------------------------|-----|
| 🗲 Zurück 📔          | Speichern Zulassen Ablehnen                                                                                                    |     |
| Persönliche Angaben | Konto Kommentare                                                                                                    |     |
| Kommentare          | 14.01.2020 (DSADMIN): Account wurde erstellt von Admin, doubleSlash.<br>14.01.2020 (DSADMIN): Account wurde zugelassen von Admin, doubleSlash. |     |
| Neuer Kommentar     |                                                                                                    | .1  |
|                     |                                                                                                    | .11 |

Abbildung 10: Benutzerchronik kommentieren

## 1.2. Benutzern eine Gruppe zuweisen

Sie können Benutzer einer oder mehreren Gruppen zuweisen und für diese bestimmte Zugriffsrechte definieren.

Man unterscheidet zwischen den drei Obergruppen *Administration* (Benutzer erhalten Administratorrechte), *AllRightsGroup* (Gruppe erhält vollen Zugriff auf Dateien und Ordner) und *SystemUserGroup* (Benutzer erhalten Zugriff auf bestimmte Anwendungen/ Rechte). Um eine neue Gruppe anzulegen, beachten Sie bitte Abschnitt <u>2.1 Gruppen anlegen</u>.

Um Benutzern eine Gruppe zuzuweisen, wählen Sie einen oder mehrere Benutzer (*Strg* gedrückt halten und entsprechende Benutzer auswählen) aus und klicken auf den Button "*Gruppen zuweisen*" (Abbildung 11). Anschließend setzen Sie bei den jeweiligen Gruppen ein Häkchen und speichern Ihre Auswahl über den "*Übernehmen"-*Button (Abbildung 12). **Hinweis:** Gruppen können nur von Personen zugewiesen werden, welche mindestens die Rolle Subadministrator besitzen.

| Zurück zu Business Filemanag | Jer                                    |                                 |         |
|------------------------------|----------------------------------------|---------------------------------|---------|
| 🛓 Benutzer anlegen 🥜         | Benutzer bearbeiten 👹 Gruppen zuweisen | ⊞ <sub>∎</sub> Benutzer löschen |         |
| Zeige Systembenutzer         |                                        |                                 |         |
| Benutzername                 | Name ^                                 | 🖓 E-Mail                        | 🖓 Firma |
| KONTAKT-BUSINESSFILEMANAGER  | Business-Filemanager, Kontakt          | kontakt@business-filemanager.de |         |
|                              |                                        |                                 |         |
|                              |                                        |                                 |         |
|                              |                                        |                                 |         |
|                              |                                        |                                 |         |
|                              |                                        |                                 |         |
|                              |                                        |                                 |         |
|                              |                                        |                                 |         |
|                              |                                        |                                 |         |
|                              |                                        |                                 |         |

Abbildung 11: Gruppe zuweisen (1)

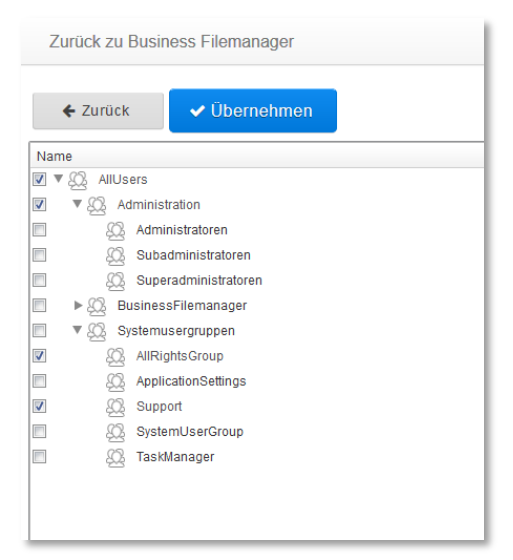

Abbildung 12: Gruppe zuweisen (2)

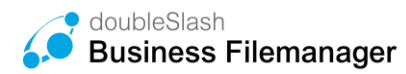

### 1.3. Benutzer löschen

Um einen Benutzer zu löschen, wählen Sie diesen aus (*Strg* gedrückt halten, um mehrere auszuwählen) und klicken auf den Button "*Benutzer löschen"* (Abbildung 14). Alternativ drücken Sie die rechte Maustaste und wählen "*Benutzer löschen"* (Abbildung 13) oder klicken bei dem jeweiligen Benutzereintrag auf das *Löschen-Icon* am rechten Bildschirmrand (Abbildung 15).

| Zurück zu Business Filem | nanager                     |                                 |            |                                                 | doubleSlash Admin 🔳 |
|--------------------------|-----------------------------|---------------------------------|------------|-------------------------------------------------|---------------------|
| Benutzer anlegen         |                             | eisen 🛱 Benutzer löschen        |            |                                                 |                     |
| Zeige Systembenutzer     |                             |                                 |            |                                                 |                     |
| Benutzername             | Vame Name                   | ▲ 🖓 E-Mail                      | 🖓 Firma    | 🖓 Abteilung                                     | 🖓 Status 🖓          |
| KONTAKTEUSRESSFLEMANGE   | R Business-Filemanaper. Kon | tait tortatt@business-filemanag | Ber de Ber | ndar bearbeinn<br>gene zweisen<br>nudar isachen | © 2                 |

Abbildung 13: Benutzer löschen über Rechtsklick

| Zurück zu Business Filemanager |                                         |                                 |         |             | doubleSlash Admin 🛢 |
|--------------------------------|-----------------------------------------|---------------------------------|---------|-------------|---------------------|
| 🔺 Benutzer anlegen 🥒 Ø Benu    | utzer bearbeiten 👹 Gruppen zuweisen 🔒 B | enutzer löschen                 |         |             |                     |
| Zeige Systembenutzer           |                                         |                                 |         |             |                     |
| Benutzername                   | 🖓 Name 🌷                                | 💎 E-Mail                        | 🕎 Firma | 🖓 Ableilung | 🖓 Status 🖓          |
| KONTAKT-BUSINESSFILEMANAGER    | Business-Filemanager, Kontakt           | kontakt@business-filemanager.de |         |             | Ø 🔀                 |
|                                |                                         |                                 |         |             |                     |
|                                |                                         |                                 |         |             |                     |
|                                |                                         |                                 |         |             |                     |
|                                |                                         |                                 |         |             |                     |
|                                |                                         |                                 |         |             |                     |
|                                |                                         |                                 |         |             |                     |
|                                |                                         |                                 |         |             |                     |
|                                |                                         |                                 |         |             |                     |

Abbildung 14: Benutzer löschen über Button

| Zurück zu Business Filemai  | nager                           |                 |                                |         |             | doubleSlash Admin |
|-----------------------------|---------------------------------|-----------------|--------------------------------|---------|-------------|-------------------|
| & Benutzer anlegen          | 🖋 Benutzer bearbeiten 🛛 👹 Grupp | en zuweisen 🔒 🔒 | lenutzer löschen               |         |             |                   |
| Zeige Systembenutzer        |                                 |                 |                                |         |             |                   |
| Benutzemame                 | ⑦ Name                          | ÷               | 🖓 E-Mail                       | 🖓 Firma | 💎 Abteilung | 🖓 Status 🖓        |
| KONTAKT-BUSINESSFILEMANAGER | Business-Fileman                | ager, Kontakt   | kontakt@business-filemanager.d | le      |             | Ø 🔀               |
|                             |                                 |                 |                                |         |             |                   |
|                             |                                 |                 |                                |         |             |                   |
|                             |                                 |                 |                                |         |             |                   |
|                             |                                 |                 |                                |         |             |                   |
|                             |                                 |                 |                                |         |             |                   |
|                             |                                 |                 |                                |         |             |                   |
|                             |                                 |                 |                                |         |             |                   |

Abbildung 15: Benutzer löschen über Löschen-Icon

# 2. Gruppen verwalten

Benutzergruppen erlauben es Ihnen, mehreren Benutzern auf einmal bestimmte Rechte zu vergeben, indem Sie die jeweiligen Benutzer der entsprechenden Gruppe zuweisen. Um Ihre Benutzergruppen zu verwalten, öffnen Sie das Menü über das Benutzersymbol im oberen rechten Bildschirmbereich, gehen auf "*Administration*" und wählen "*Gruppen verwalten*".

Alle angelegten Gruppen werden in der Gruppenübersicht im linken Bildschirmbereich dargestellt. Im Auslieferungszustand verfügt das System über eine initiale Gruppenstruktur (Abbildung 16). Um nach bestimmten Gruppen zu suchen, kann die dafür vorgesehene Suchleiste verwendet werden.

| Zurück zu Business Filer    | nanager                              |                              |                       |                      | doubleSlash Admin 🥹 |
|-----------------------------|--------------------------------------|------------------------------|-----------------------|----------------------|---------------------|
| 營 Anlegen 🕜 Bearbeiten 會 LC | schen & Neuen Benutzer a             | nlegen 🥜 Benutzer bearbeiten | 💄 Benutzer hinzufügen | × Benutzer entfernen |                     |
|                             | Zeige Systembenutzer<br>Benutzername | 🖓 Name                       | 💎 Firma               |                      | ♥ Status            |
| 🖌 🔯 AllUsers                |                                      |                              |                       |                      |                     |
| Administration              |                                      |                              |                       |                      |                     |
| , 🖾 Systemusergruppen       |                                      |                              |                       |                      |                     |
|                             |                                      |                              |                       |                      |                     |
|                             |                                      |                              |                       |                      |                     |
|                             | 1                                    |                              |                       |                      |                     |
|                             |                                      |                              |                       |                      |                     |
|                             |                                      |                              |                       |                      |                     |
|                             |                                      |                              |                       |                      |                     |
|                             |                                      |                              |                       |                      |                     |
|                             |                                      |                              |                       |                      |                     |

Abbildung 16: Übersicht der Benutzergruppen

**Hinweis:** Die Gruppe *"Administration"* und seine Untergruppen *"Administratoren", "Subadministratoren"* und *"Superadministratoren"* sind feste Systemgruppen, welche nicht gelöscht werden können!

Die Administratorengruppen im Überblick:

- **Superadministratoren** haben vollen Zugriff auf das System und sehen die Inhalte anderer Nutzer.
- Administratoren haben Zugang zu der Benutzerverwaltung, den Einstellungen und dem Wartungsmodus.
- Subadministratoren sind Benutzer, die die Gruppenadministration aufrufen dürfen.

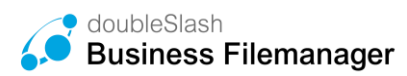

# 2.1. Gruppen anlegen

Um eine neue Gruppe anzulegen, wählen Sie zunächst die übergeordnete Gruppe aus und klicken anschließend auf den Button *"Anlegen"* (Abbildung 17) oder drücken die rechte Maustaste und wählen *"Gruppe anlegen"* (Abbildung 18). Wir empfehlen neue Gruppen immer unter der Gruppe "Business Filemanager" anzulegen.

| Zurück zu Business Filemanager |                                |                                    |                                       |  |  |  |  |
|--------------------------------|--------------------------------|------------------------------------|---------------------------------------|--|--|--|--|
| Managen 🖋 Bearbeiten           | 🛱 Löschen 👗 Neuen Benutzer anl | egen 🖉 Benutzer bearbeiten 🌢 Benut | itzer hinzufügen 🗱 Benutzer entfernen |  |  |  |  |
|                                | Zeige Systembenutzer           |                                    |                                       |  |  |  |  |
| Name                           | Eenutzemame                    | ₩ Name                             | ₩ Firma                               |  |  |  |  |

Abbildung 17: Gruppen anlegen über Button

| Zurück zu Business Filemanager                                                                                                    |                                  |                     |                                          |
|----------------------------------------------------------------------------------------------------|----------------------------------|---------------------|------------------------------------------|
| 📽 Anlegen 🕜 Bearbeiten 👜                                                                                                    | Löschen 🌢 Neuen Benutzer anlegen | Benutzer bearbeiten | Benutzer hinzufügen × Benutzer entfernen |
|                                                                                                    | Zeige Systembenutzer             |                     |                                          |
| Name<br>Administr<br>Gruppe bearbeiten<br>Gruppe bearbeiten<br>Gruppe bearbeiten<br>Gruppe löschen<br>Subae<br>Gruppe löschen<br>BusinessFilemanager<br>Gruppe dischen<br>Marken<br>Administratoren<br>Marken<br>Sigstemusergruppen<br>Gruppe dischen<br>Sigstemusergruppen<br>Gruppe dischen<br>Superadministratoren<br>Superadministratoren<br>Superadministratoren<br>Superadministratoren<br>Gruppe bearbeiten<br>Gruppe bearbeiten<br>Gruppe bearb | Enutzemame                       | → Name              | √ Firma                                  |

Abbildung 18: Gruppen anlegen über Rechtsklick

Im folgenden Fenster unter dem Reiter "*Eigenschaften*" (Abbildung 19) vergeben Sie den Gruppennamen und können eine Beschreibung dieser Gruppe hinzufügen, welche dann als Tooltip angezeigt wird. Ebenso können Sie die Subadministratoren dieser Gruppe festlegen. Diese erhalten jedoch erst dann die Gruppenberechtigung, wenn sie der Gruppe "*Subadministratoren"* unterhalb der Administrationsgruppen hinzugefügt wurden.

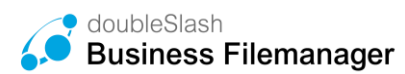

| Zurück zu Business Fi                          | Zurück zu Business Filemanager                   |  |  |  |  |  |
|------------------------------------------------|--------------------------------------------------|--|--|--|--|--|
| ← Zurück                                       | Speichern                                        |  |  |  |  |  |
| Eigenschaften Rollen<br>Name *<br>Beschreibung | Support DE EN Elterngruppe für alle Supportuser. |  |  |  |  |  |
| Subadministratoren                             | 2<br>Name<br>Admin, doubleStash                  |  |  |  |  |  |
|                                                |                                                  |  |  |  |  |  |

Abbildung 19: Gruppeneigenschaften bestimmen

Unter dem Reiter "*Rollen"* (Abbildung 20) können Sie der Gruppe verschiedene Rollen zuweisen und damit die Rechte dieser Gruppe bestimmen.

| Zurück zu Business Filemanager   |   | doubleSlash Admin ≡                                     |
|----------------------------------|---|---------------------------------------------------------|
| ← zuruck 🛛 😫 Speichern           |   |                                                         |
| Eigenschaften Rollen             |   |                                                         |
| Alle Rollen                      |   | Zugewiesene Rollen                                      |
| (SystemRole) AllRights           |   | [Administration] Subadministrator                       |
| [SystemRole] SystemUser          |   | [SystemRole] Plattormadministrator                      |
| [SystemRole] AllUsers            |   | [Administration] Anwendungsadministrator secureTransfer |
| [SystemRole] Systemadministrator |   |                                                         |
|                                  |   |                                                         |
|                                  |   |                                                         |
|                                  |   |                                                         |
|                                  |   |                                                         |
|                                  |   |                                                         |
|                                  |   |                                                         |
|                                  | ÷ |                                                         |
|                                  |   |                                                         |
|                                  |   |                                                         |

Abbildung 20: Gruppenrollen zuweisen

Die verschiedenen Rollen und deren Rechte im Überblick:

**Systemadministratoren** haben alle Rechte. Sie sind zuständig für die Einrichtung und Konfiguration des Systems für den Betrieb. Ihnen unterliegt die vollständige technische Administration mit anspruchsvollen Expertendialogen. Ein Systemadministrator verwaltet Benutzer, Rollen, Rechte, Gruppen, Stammdaten und Menüs. Außerdem besitzt er innerhalb der Anwendungen grundsätzlich Administrationsrechte. Systemadministratoren dürfen:

- Benutzer verwalten
- Gruppen verwalten
- Einstellungen vornehmen
- Wartungsmodus einstellen

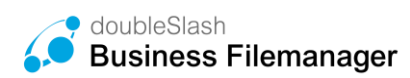

• Auf die komplette Ordnerstruktur aller Nutzer zugreifen und diese bearbeiten und somit auch auf Workspace (Projekte) zugreifen.

**Hinweis**: Im Falle der Hosting-Methode "SaaS" übernimmt diese Rolle der Dienstleister (doubleSlash).

*Plattformadministratoren* vergeben Zugänge und schalten Benutzer für verschiedene Anwendungen frei. Sie haben eingeschränkten Zugriff und dürfen:

- Benutzer verwalten
- Gruppen verwalten
- Einstellungen vornehmen
- Wartungsmodus einstellen

Subadministratoren einer Gruppe haben eingeschränkten Zugriff und dürfen:

• Die jeweiligen Gruppen verwalten

AllRights-User haben vollen Zugriff auf alle Funktionen und Daten und dürfen:

- Benutzer verwalten
- Gruppen verwalten
- Einstellungen vornehmen
- Wartungsmodus einstellen

*AllUsers* haben keinen Zugriff auf Administratorfunktionen. Sie repräsentieren den Standardnutzer und dürfen:

• Auf Ihre eigene Ordnerstruktur zugreifen und diese bearbeiten

SystemUser haben eingeschränkten Zugriff und dürfen:

- Gruppen verwalten
- Einstellungen vornehmen
- Wartungsmodus einstellen

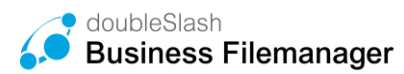

## 2.2. Gruppen bearbeiten

Analog zum Anlegen einer Gruppe können Sie diese auch bearbeiten. Um eine Gruppe zu bearbeiten, wählen Sie die entsprechende Gruppe aus und klicken auf den Button *"Bearbeiten"* oder drücken die rechte Mauste und wählen *"Gruppe bearbeiten"*. Es öffnet sich anschließend dasselbe Fenster wie auch beim Anlegen einer Gruppe.

| Zurück zu Business Filemanager |                                                |  |  |  |  |  |
|--------------------------------|------------------------------------------------|--|--|--|--|--|
| 🗲 Zurück 🔡 S                   | Speichern                                      |  |  |  |  |  |
| Eigenschaften Rollen           |                                                |  |  |  |  |  |
| Name *                         | Support                                        |  |  |  |  |  |
| Beschreibung                   | DE<br>EN<br>Elterngruppe für alle Supportuser. |  |  |  |  |  |
| Subadministratoren             | <u>Q</u>                                       |  |  |  |  |  |
|                                | Name<br>Admin, doubleSlash                     |  |  |  |  |  |
|                                |                                                |  |  |  |  |  |
|                                |                                                |  |  |  |  |  |

Abbildung 21: Gruppen bearbeiten

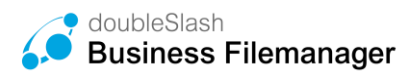

## 2.3. Gruppen löschen

Um eine Gruppe zu löschen, wählen Sie zunächst die entsprechende Gruppe aus der Gruppenübersicht aus und klicken anschließend auf den Button *"Löschen"* (Abbildung 22) oder drücken die rechte Maustaste (Abbildung 23) und wählen *"Gruppe löschen"*. Bestätigen Sie den Löschvorgang im nachfolgenden Pop-Menü.

Achtung: Wenn Sie eine übergeordnete Gruppe löschen werden alle Ihre Untergruppen ebenfalls gelöscht!

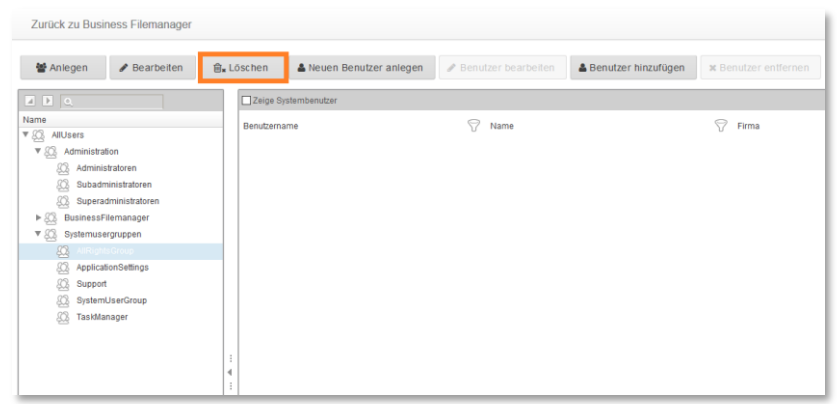

Abbildung 22: Gruppe löschen über Button

| Zurück zu Business Filemanager                                                                                                    |                                            |                                      |                                       |  |  |  |
|----------------------------------------------------------------------------------------------------|--------------------------------------------|--------------------------------------|---------------------------------------|--|--|--|
| 📽 Anlegen 🕜 Bearbeiten                                                                                                    | 🔒 Löschen 🔒 Neuen Benutzer a               | nlegen 🖉 Benutzer bearbeiten 🔺 Benut | zer hinzufügen 🛛 🛪 Benutzer entfernen |  |  |  |
|                                                                                                    | Zeige Systembenutzer                       |                                      |                                       |  |  |  |
| Name  * (2), Administration (2), Administration (2), Administration (2), Subadministratoren (2), Subadministratoren (3), Suberadministratoren (4), BusinessFilemanager  * (2), Systemusegruppen                        | Benutzemame                                | ∽ Name                               | √ Firma                               |  |  |  |
| Image: State Construction         Grup           Image: Support         Grup           Image: SystemUserGroup         Grup           Image: SystemUserGroup         Grup           Image: SystemUserGroup         Grup | ppe anlegen<br>ppe betroten<br>ppe locchen |                                      |                                       |  |  |  |

Abbildung 23: Gruppe löschen über Rechtsklick

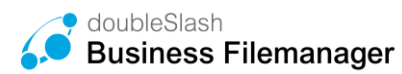

## 2.4. Weitere Gruppenfunktionen

Neben den bereits beschriebenen Gruppenfunktionen, stehen Ihnen noch die Funktionen "Neuen Benutzer anlegen", "Benutzer bearbeiten", "Benutzer hinzufügen" und "Benutzer entfernen" zur Verfügung. Diese Funktionen werden bereits in Kapitel 1 Benutzer verwalten beschrieben, können alternativ jedoch hier verwendet werden.

Um einer Gruppe einen Benutzer hinzuzufügen, wählen Sie zunächst die entsprechende Gruppe aus und klicken anschließend auf "Benutzer hinzufügen" (Abbildung 24). Anschließend wählen Sie die jeweiligen Benutzer aus (Strg halten, um mehrere auszuwählen) und bestätigen Ihre Auswahl mit "Speichern" (Abbildung 25).

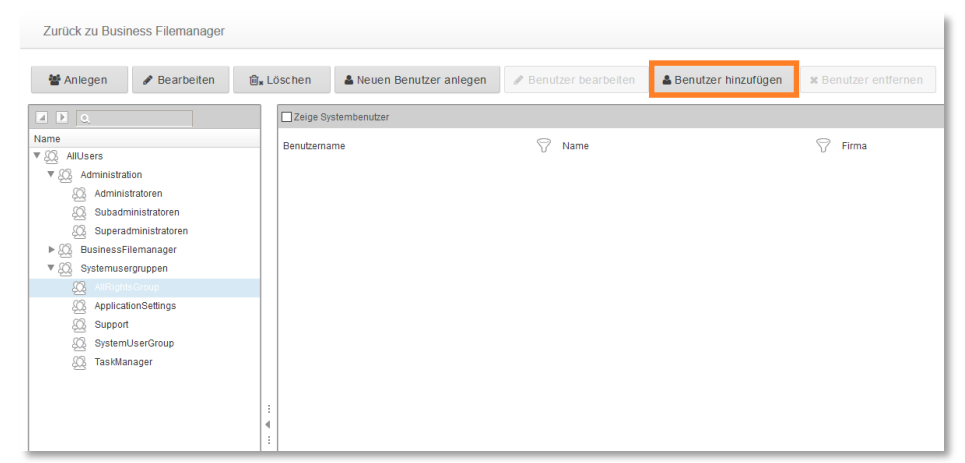

Abbildung 24: Benutzer hinzufügen (1)

| Zurück zu Business Filemanager |                               |                           |             | doubleSlash Admin 🔳 |
|--------------------------------|-------------------------------|---------------------------|-------------|---------------------|
| ← Zurück 🕒 Speichern           |                               |                           |             |                     |
| Zeige Systembenutzer           |                               |                           |             |                     |
| Benutzername                   | 🖓 Name                        | <ul> <li>Firma</li> </ul> | S Abteilung | 🖓 Status 🖓          |
| KONTAKT-BUSINESSFILEMANAGER    | Business-Filemanager, Kontakt |                           |             | ٥                   |
|                                |                               |                           |             |                     |
|                                |                               |                           |             |                     |
|                                |                               |                           |             |                     |
|                                |                               |                           |             |                     |
|                                |                               |                           |             |                     |
|                                |                               |                           |             |                     |
|                                |                               |                           |             |                     |
|                                |                               |                           |             |                     |
|                                |                               |                           |             |                     |
| I                              |                               |                           |             |                     |

Abbildung 25: Benutzer hinzufügen (2)

# 3. Einstellungen

Dieses Kapitel beschreibt die Administratoreneinstellungen. Öffnen Sie dazu das Menü über das Benutzersymbol im oberen rechten Bildschirmbereich, wählen "*Administration*" und anschließend "*Einstellungen*". Über den Button "Zurück zu *<Ihr Anwendungsname>*" gelangen Sie jederzeit wieder zurück in den Hauptbereich und können so Ihre Veränderungen verwerfen.

|                                                                |                    |                         | doubleSlash Admin                                                                     |
|----------------------------------------------------------------|--------------------|-------------------------|---------------------------------------------------------------------------------------|
| Anmeldeinformationen<br>Zuletzt angemeldet: 03.11.2022 12:58 i |                    | 0<br>2<br>2<br>33<br>23 | Information<br>Hilfe<br>Marketplace<br>YouTube<br>Impressum<br>Verbindungsinformation |
| Meine Dateien Projekte                                         | *                  | <b>⊘</b><br>⊠           | Mein Konto bearbeiten<br>Benutzer einladen                                            |
| Elektronischer Briefkast                                       | Benutzer verwalten | \$                      | Administration                                                                        |
|                                                                | Gruppen verwalten  | ۲                       | Abmelden                                                                              |
| Einstellungen<br>Wartungsmodus                                 |                    |                         |                                                                                       |
|                                                                |                    |                         |                                                                                       |
| Briefkasten                                                    |                    |                         |                                                                                       |

Abbildung 26: Einstellungen aufrufen

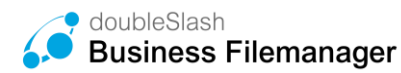

## 3.1. Allgemeine Konfiguration

Hier können Sie

- die Anzahl der Tage einstellen, nachdem Dateien aus dem Papierkorb endgültig gelöscht werden.
- sowie die Berechtigungen einstellen, ob eine E-Mail nach neuer Berechtigungsvergabe versendet werden soll.

| Zurück zu Business Filemanager |                                                                                   |
|--------------------------------|-----------------------------------------------------------------------------------|
| Speichern                      |                                                                                   |
| Allgemeine Konfiguration       | Papierkorb                                                                        |
| Benutzer Quota                 | Anzahl Tage nach dem Dateien aus dem Papierkorb endgültig gelöscht werden<br>30 i |
| Einstieg                       | Berechtigungen                                                                    |
| Emailkonfiguration             | Nachrichten per Email versenden, wenn eine neue Berechtigung vergeben wurde:      |
| Ordner Quota                   | Aktiviert     Deaktiviert     Chacktiviert     Chacktiviert                       |
| Plugins                        |                                                                                   |
| Registrierung / Einladungen    |                                                                                   |
| Speicherinformation            |                                                                                   |
| Sprachkonfiguration            |                                                                                   |
| Suchkonfiguration              |                                                                                   |
| Versionen                      |                                                                                   |
|                                |                                                                                   |

Abbildung 27: Allgemeine Konfiguration

Um Ihre Änderungen zu übernehmen, klicken Sie auf "Speichern".

Hinweis: Sollten Sie das Branding-PlugIn erworben haben, so können Sie hier bereits einige Branding-Einstellungen vornehmen: Anwendungsname, Kundenlogo, Favicon.

## 3.2. Benutzerquotas

Benutzerquotas erlauben es Ihnen, eigenen Speicherplatz zu definieren, welchen Sie Ihren Benutzern zur Verfügung stellen können. Um Benutzerquotas zu aktivieren, setzen Sie ein Häkchen bei "*Quota aktiv"*. Ist diese Funktion nicht aktiviert, wird keine Quota gesetzt. Die Benutzerquota erlaubt es Ihnen Benutzern im Bereich "Meine Dateien" Speicherplätze zuzuordnen.

Hinweis: Für die Zuordnung von Speicherplätzen unter "Projekte" verwenden Sie bitte das Ordnerquta-PlugIn.

| Zurück zu Business Filemanager |                              |            |    |   |
|--------------------------------|------------------------------|------------|----|---|
| Speichern                      |                              |            |    |   |
| Allgemeine Konfiguration       | Allgemein                    |            |    |   |
| Benutzer Quota                 | Quota aithr. 🗹               |            |    |   |
| Einstieg                       | Standard Quota: Unbegrenzt + |            |    |   |
| Emailkonfiguration             | Quotas                       |            |    |   |
| Farbkonfiguration              |                              |            |    |   |
| Footerkonfiguration            | Name                         | Wert       |    |   |
| Loginkonfiguration             | 100MB                        | 100 🗘      | MB | • |
| Ordner Quota                   | 108                          | 1 🗘        | GB | • |
| Plugins                        | 508                          | 5 ÷        | GB | • |
| Registrierung / Einladungen    | 10G8                         | 10 🗘       | GB | • |
| Speicherinformation            | 25G8                         | 25         | GB | • |
| Sprachkonfiguration            | 100GB                        | 100        | GB | - |
| Suchkonfiguration              | Unbegrenzt                   |            |    |   |
| Taskmanager                    | Ordner                       |            |    |   |
| Versionen                      | Name                         | Quota      |    |   |
|                                | dsadmin                      | Unbegrenzt | ٠  |   |
|                                | dssupport                    | Unbegrenzt | •  |   |
|                                |                              |            |    |   |
|                                |                              |            |    |   |
|                                | 1                            |            |    |   |

Abbildung 28: Benutzerquotas (1)

Um eine Quota zu definieren, wählen Sie unter "*Quotas"* zunächst einen Namen für Ihre Quota und im Anschluss jeweils den Speicherplatz, welchen Sie für diese Quota vergeben möchten.

| Speichern                |                                                                                                    |              |   |    |   |
|--------------------------|----------------------------------------------------------------------------------------------------|--------------|---|----|---|
|                          |                                                                                                    |              |   |    |   |
| gemeine Konfiguration    | Allgemein                                                                                                    |              |   |    |   |
| enutzer Quota            | Quota aktiv: 🛃                                                                                                    |              |   |    |   |
| nstieg                   | Standard Quota: Unbegrenzt -                                                                                                    |              |   |    |   |
| nailkonfiguration        | Quotas                                                                                                    |              |   |    |   |
| rbkonfiguration          |                                                                                                    |              |   |    |   |
| oterkonfiguration        | Name                                                                                                    | Wert         |   |    |   |
| ginkonfiguration         | 100MB                                                                                                    | 100          | : | MB | • |
| dner Quota               | 1GB                                                                                                    | 1            | : | G8 | • |
| uains                    | 5GB                                                                                                    | 5            | : | GB | * |
| niskiewen / Fistedunnen  | 10GB                                                                                                    | 10           | 0 | GB | • |
| gistnerung / Elinadongen | 25GB                                                                                                    | 25           | : | GB | • |
| eicherinformation        | 100GB                                                                                                    | 100          |   | GB | - |
| rachkonfiguration        | linherenzt                                                                                                    |              |   |    |   |
| ichkonfiguration         | a construction of the second second | 100MB        |   | ŀ  |   |
| skmanager                | Ordner                                                                                                    | 568          |   |    |   |
| rsionen                  | Name                                                                                                    | 10GB<br>25GB |   | 1  |   |
|                          |                                                                                                    | 100GB        |   |    |   |
|                          |                                                                                                    | Unbegrenzt   |   |    |   |
|                          | dsadmin                                                                                                    | Unbegrenzt   | - |    |   |
|                          | dssupport                                                                                                    | Unbegrenzt   |   | •  |   |
|                          |                                                                                                    |              |   |    |   |

Abbildung 29: Benutzerquotas (2)

Beispiel: Sie vergeben der Quota den Namen "*Groß*" und weisen dieser den Speicherwert 50 *GB* zu. Klicken Sie anschließend auf *"Speichern".* Wenn Sie nun einem Benutzer die Quota *"Groß*" vergeben (ggf. müssen Sie vorher aus dem Bereich *"Benutzer Quotas*" aus- und

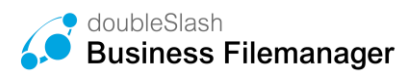

wieder eintreten, um die Änderungen zu übernehmen), weisen Sie diesem also 50 GB Speicherplatz zu.

Ebenfalls können Sie neuen Benutzern über eine die Checkbock "Qutoa aktiv" eine Standard Quota zuweisen.

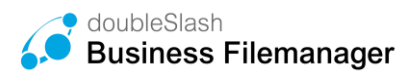

## 3.3. Einstiegskonfiguration

Hier können Sie Einstellungen für die Konfiguration nach Ihrer Anmeldung vornehmen:

| Zurück zu Business Filemanager |                                                                                                    |  |  |  |
|--------------------------------|----------------------------------------------------------------------------------------------------|--|--|--|
| Speichern                      |                                                                                                    |  |  |  |
| Allgemeine Konfiguration       | Allgemein                                                                                                    |  |  |  |
| Benutzer Quota                 | "Meine Dateien" beim ersten Login selektieren: 🗹                                                                                                  |  |  |  |
| Einstieg                       | Template-Ordner für neue Benutzer kopieren: 🕑                                                                                                    |  |  |  |
| Emailkonfiguration             | Benutzer, die den Template-Ordner bearbeiten dürfen.<br>Nur Gruppen unterhalb der folgenden Gruppe zum Berechtigen und Benachtrichtigen zulassen: |  |  |  |
| Ordner Quota                   | BusinessFilemanager 👻                                                                                                    |  |  |  |
| Plugins                        |                                                                                                    |  |  |  |
| Registrierung / Einladungen    |                                                                                                    |  |  |  |
| Speicherinformation            |                                                                                                    |  |  |  |
| Sprachkonfiguration            |                                                                                                    |  |  |  |
| Suchkonfiguration              |                                                                                                    |  |  |  |
| Versionen                      |                                                                                                    |  |  |  |

Abbildung 30: Einstiegskonfiguration

- Möchten Sie neuen Benutzern standardmäßig Templates in "Meine Dateien" hinterlegen, wählen Sie *"Template-Ordner für neue Benutzer kopieren".* Die Nutzer können diese dann löschen, wenn Sie sie nicht benötigen. Für das Bearbeiten der Template Inhalte können die jeweiligen Nutzer berechtigt werden.
- Sie können ausschließlich bestimmte Gruppen zum Berechtigen und Benachrichtigen zulassen, indem Sie aus dem Dropdown-Menü die entsprechende übergeordnete Gruppe auswählen. Somit können nur alle dieser untergeordneten Gruppe Berechtigungen und Benachrichtigungen ausgewählt werden (siehe dazu <u>2.2</u> <u>Gruppen bearbeiten)</u>.
  - Wenn diese Einstellung nicht verändert wird, können nur Gruppen unter der Gruppe "BusinessFilemanager" auf Ordner berechtigt werden.

# 4. Individuelles Branding

Die optische und funktionale Anpassung im Look & Feel Ihres Unternehmens schafft Vertrauen und Nutzerakzeptanz. Der Business Filemanager kann gemäß Ihren CI-Anforderungen angepasst werden und fügt sich somit perfekt in Ihre Landschaft ein.

Im Rahmen des Basic-Branding Pakets stellen wir Ihnen das Branding-Plugin sowie Anleitungsdokumente für eine selbstständige Anpassung zur Verfügung. Bei Rückfragen, stehen wir Ihnen selbstverständlich zur Verfügung. Weitere Infos zum Basic Branding-Plugin können Sie Kapitel 7.1.1 entnehmen.

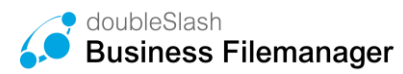

# 5. Wartungsmodus

Von Zeit zu Zeit entsteht der Bedarf, das System zu warten. Ist dies der Fall, so können Sie dafür den Wartungsmodus verwenden. In dieser Zeit ist das System für alle anderen Benutzer (außer für berechtigte Administratoren) nicht zu erreichen.

Um den Wartungsmodus zu aktvieren, öffnen Sie das Menü über das Benutzersymbol im oberen rechten Bildschirmbereich, gehen auf "*Administration*" und wählen "*Wartungsmodus*".

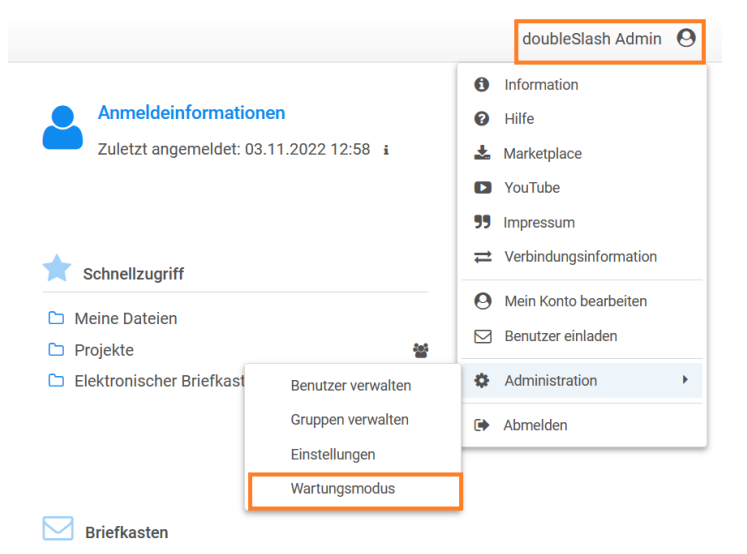

Abbildung 31: Wartungsmodus

Anschließend können Sie den Wartungsmodus *manuell* (ab sofort und bis zu einem bestimmten Zeitpunkt) oder *automatisch* (ab und bis zu einem bestimmten Zeitpunkt) aktivieren.

| Wartungsmodus Oaktiv Oautomatisch @inakt | tiv   |
|------------------------------------------|-------|
| Von 23.03.2020 13:45                     |       |
| Bis 23.03.2020 14:45                     |       |
| 🖺 Speichern 🗙 Abbre                      | echen |

Abbildung 32: Wartungsmodus aktivieren

# 6. Projektordner anlegen und Berechtigungen anpassen

Mit Kollegen und Geschäftspartnern in einem gemeinsamen Projekt zu arbeiten funktioniert im "Business Filemanager" dank spezieller Datenräume – sogenannter Workspaces – ganz einfach. Damit lassen sich beispielsweise extra gekennzeichnete Verzeichnisse für ein neues Projekt anlegen, auf die ein Team oder Geschäftspartner jederzeit und von überall aus, zugreifen kann.

Um für den Ordner "*Projekte*" verschiedene Berechtigungen zu vergeben, müssen Sie als Administrator mit der Rolle *Superadministrator* angemeldet sein. Sie können über das Dashboard auf das "*Berechtigung anpassen*"-Icon im Schnellzugriff zugreifen (Abbildung 33). Weitere Infos zum Berechtigungsvorgang, können Sie aus dem Benutzerhandbuch aus Kapitel 4.1 "Benutzer/Benutzergruppen berechtigen" entnehmen.

| Business Filemanag                                                     | er    |                                                                                                    |                                                                                                    |   |
|------------------------------------------------------------------------|-------|----------------------------------------------------------------------------------------------------|----------------------------------------------------------------------------------------------------|---|
| Dashboard                                                              | 💩 Da  | tei hochladen 🗅 Ordner anlegen 💩 Herunterladen 👹 Berechtigen 🖇                                                                                                    | ⊇ Link senden 👜 Löschen 🚥                                                                                                    |   |
| Drive                                                                  |       |                                                                                                    |                                                                                                    |   |
| Suche                                                                  | ^ E   | Aging Dataion                                                                                                    |                                                                                                    |   |
| Ordner 🗆                                                               |       |                                                                                                    |                                                                                                    | _ |
| ▶ Meine Dateien                                                        | 🗖 F   | Projekte                                                                                                    |                                                                                                    |   |
| ▶ InboxTemp                                                            |       |                                                                                                    |                                                                                                    |   |
| ▶ template                                                             |       |                                                                                                    |                                                                                                    |   |
| ▶ Projekte                                                             |       |                                                                                                    |                                                                                                    |   |
|                                                                        |       |                                                                                                    |                                                                                                    |   |
|                                                                        | 4     |                                                                                                    |                                                                                                    |   |
|                                                                        |       |                                                                                                    |                                                                                                    |   |
| Business Fileman                                                       | lager | Abbildung 33: Berechtigunge                                                                                                    | en anpassen                                                                                                    |   |
| Øusiness Fileman<br>Dashboard                                          | lager | Abbildung 33: Berechtigunge                                                                                                    | en anpassen                                                                                                    |   |
| <ul> <li>Business Fileman</li> <li>Dashboard</li> <li>Drive</li> </ul> | ager  | Abbildung 33: Berechtigunge                                                                                                    | en anpassen Anmeldeinformationen Zuletzt angemeldet: 23.03.2020 08:17                                                                       |   |
| <ul> <li>Business Fileman</li> <li>Dashboard</li> <li>Drive</li> </ul> | ager  | Abbildung 33: Berechtigunge                                                                                                    | en anpassen<br>Anmeldeinformationen<br>Zuletzt angemeldet: 23.03.2020 08:17                                                                 |   |
| Business Fileman Dashboard Drive                                       | ager  | Abbildung 33: Berechtigunge                                                                                                    | en anpassen  Anmeldeinformationen Zuletzt angemeldet: 23.03.2020 08:17  Schnellzugriff                                                      |   |
| Business Fileman Dashboard Drive                                       | ager  | Abbildung 33: Berechtigunger Verfügbarer Speicher 20.5 MB belegt - unbegrenzter Speicher i Uletzt besuchte Ordner C Meine Dateien                                                                                                    | en anpassen  Anmeldeinformationen Zuletzt angemeldet: 23.03.2020 08:17  Schnellzugriff  Meine Dateien                                       |   |
| Business Fileman Dashboard Drive                                       | ager  | Abbildung 33: Berechtigunger Verfügbarer Speicher 20.5 MB belegt - unbegrenzter Speicher i Verfügbarer Speicher Cheine Dateien Projekte                                                                                                    | Pri anpassen  Anneldeinformationen Zuletzt angemeldet: 23 03 2020 08:17  Schnellzugriff  Meine Dateien Projekte                             | 8 |
| Business Fileman Dashboard Drive                                       | ager  | Abbildung 33: Berechtigunges                                                                                                    | Prin anpassen  Anmeldeinformationen Zuletzt angemeldet: 23.03.2020 08:17  Schnellzugriff  Meine Dateien Projekte Elektronischer Briefkasten | 8 |
| Business Fileman Dashboard Drive                                       | aager | Abbildung 33: Berechtigunges                                                                                                    | Pri anpassen  Anmeldeinformationen Zuletzt angemeldet: 23 03 2020 08:17  Schnellzugriff Meine Dateien Projekte Elektronischer Briefkasten   | 8 |
| Business Fileman     Dashboard     Drive                               | ager  | Abbildung 33: Berechtigunger<br>Verfügbarer Speicher<br>20 5 MB belegt - unbegrenzter Speicher i<br>Verfügbarer Speicher<br>20 5 MB belegt - unbegrenzter Speicher i<br>Verfügbarer Speicher<br>20 5 MB belegt - unbegrenzter Speicher i<br>User Speicher<br>20 5 MB belegt - unbegrenzter Speicher i<br>20 5 MB belegt - unbegrenzter Speicher i<br>20                                                                                                    | Pri anpassen  Anmeldeinformationen Zuletzt angemeldet: 23.03.2020 08:17  Schnellzugriff  Meine Dateien Projekte Elektronischer Briefkasten  | 8 |
| Business Fileman     Dashboard     Drive                               | ager  | Abbildung 33: Berechtigunger<br>Verfügbarer Speicher<br>20.5 MB belegt - unbegrenzter Speicher i<br>Ultetz besuchte Ordner<br>Die Dateien<br>Die Dateien<br>Dien | Pri anpassen  Anneldeinformationen  Zuletzt angemeldet: 23 03 2020 08:17  Schnellzugriff  Meine Dateien Projekte Elektronischer Briefkasten |   |

Abbildung 34: Berechtigungen über Dashboard anpassen

Um einen neuen Projektordner als Administrator anzulegen, müssen Sie vorher von einem **Superadministrator** die Berechtigung *"Bearbeiten"* erhalten haben. Für die Projektordner, für die er berechtigt ist (*"Bearbeiten"*), kann er Unterordner anlegen, aber keine neuen Projektordner.

Klicken Sie in der Drive-Ansicht zunächst auf den Ordner "*Projekte*" (dieser muss vorher von einem *Superadministrator* freigeschaltet werden) und anschließend auf "*Ordner anlegen"*. Dem neuen Ordner können Sie nun wie gewohnt über den "*Berechtigen*"-Button Zugriff für andere Nutzer gewähren (Abbildung 35).

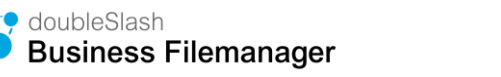

| Business Filemanager |                                                                                            |                  | doubleSlash Admin 🗮                                                                                                    |
|----------------------|--------------------------------------------------------------------------------------------|------------------|----------------------------------------------------------------------------------------------------|
| III Dashboard        | 🏠 Datoj hochladon 🗅 Ordner anlegen 🛕 Heruntertaden 🁹 Berechtigen 😂 Link senden 👰 Löschen 🚥 |                  |                                                                                                    |
| Drive                | 📥 / Projekte                                                                               | 前 重 -            | Vorschau 🗸                                                                                                    |
| Suche ^              | Name Gridde Ersteller                                                                      | Ånderungsdatum   |                                                                                                    |
| Ordner 🗆 👻           | 🗹 🛅 Firmaz                                                                                 | 21 03 2020 22 59 |                                                                                                    |
| ► Meine Dateien      | Firma y                                                                                    | 21 03 2020 22 59 |                                                                                                    |
| ⊨ inboxTemp          | Frma x                                                                                     | 21.03.2020 22:59 |                                                                                                    |
| ► template           | 🗌 🧎 Firma w                                                                                | 21.03.2020 22.59 | Eigenschaften ~                                                                                                    |
| ▶ Projekte           |                                                                                            |                  | Name<br>Firma z                                                                                                    |
|                      |                                                                                            | 1                | Plad<br>Physiteliferm z :<br>Ersteller<br>Account pailed 11<br>Account pailed 11<br>Account pailed 11<br>Account pailed 11<br>Account pailed 11<br>2 Lugriff ~<br>Link        |
| Favoriten            |                                                                                            |                  | Mgs / domot. Caluadre do exect sharaki 4.801 14.42<br>© Orden i da ridot differitori: baglergich ( <u>kodem</u> )<br>Borochtigung v<br>Descheling berechtigung<br>("(Chicos)) |

Abbildung 35: Projektordner freigeben

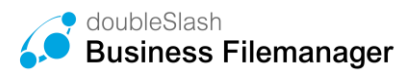

# 7. Plugins

Das Plugin-System erlaubt es Ihnen, den Funktionsumfang Ihrer Business Filemanager-Anwendung durch verschiedene Plugins zu erweitern. Alle aktuell verfügbaren Plugins können Sie unter

https://www.business-filemanager.de/marketplace/

einsehen und anfragen.

# 7.1. Plugin Installation

Um Ihre Plugins zu verwalten, öffnen Sie den Punkt "*Plugins"* im *Einstellungen-*Bereich. Dort sehen Sie nun alle installierten bzw. aktivierten Plugins.

Möchten Sie ein Plugin hinzufügen, wählen Sie "*Plugin installieren"* (Abbildung 36) und öffnen das entsprechende Plugin (.zip-Datei) aus (Abbildung 37). Nach der Installation eines Plugins erscheint dieses zunächst unter dem Punkt "*Installiert*". Um es zu aktiveren, wählen Sie "*Aktivieren"* (Abbildung 38).

| Zurück zu Business Filemanager |                                                                                                    | doubleSlash Admin 🔳                                                                                                    |
|--------------------------------|----------------------------------------------------------------------------------------------------|----------------------------------------------------------------------------------------------------|
| Speichern                      |                                                                                                    |                                                                                                    |
| Aligemeine Konfiguration       | Plugin installieren                                                                                                    |                                                                                                    |
| Benutzer Quota                 | installert                                                                                                    |                                                                                                    |
| Ensteg                         | - Adv                                                                                                    |                                                                                                    |
| Emailkonfiguration             | Quota                                                                                                    | Search-Plugin                                                                                                    |
| Factorefiguration              | v120<br>Adds the possibility to apply quote policies to fedders, manually and automatically on creation.                            | via.s                                                                                                    |
| Fosterkonliguration            |                                                                                                    |                                                                                                    |
| Loginkonfiguration             |                                                                                                    |                                                                                                    |
| Ordner Quota                   | Deinstalleren                                                                                                    | Deinstallieren                                                                                                    |
| Plugins                        | Thumbnails (GraphicsManick)                                                                                                    | Watch System                                                                                                    |
| Registrierung./ Einladungen    | v18.5                                                                                                    | v113 "<br>Dmidu Re sectivities with this (Austine) setficities belong the without and sections. As without all setficit                                                                  |
| Speicherinformation            | 3PM, MP and PDP files. The GraphicsMapch for must be installed on the system and the "grid command available to the<br>application. | т топовк от рокатону и числ пои (очточка) изслочих украны), гот никлостите ослов, те никлоску уконологи.                                                                                 |
| Sprachkonfiguration            |                                                                                                    |                                                                                                    |
| Suchkonfiguration              | Deinstallieren                                                                                                    | Deinstallieren                                                                                                    |
| Taskmanager                    | Favourite-Plugin                                                                                                    | SearchContent-Pluain                                                                                                    |
| Versionen                      | vitt                                                                                                    |                                                                                                    |
|                                | mign aus a shoute function                                                                                                    | Progresseessien of the statute page. Adds the resource to search for content in test, mease note, howave, the Automobility can use<br>quite some time, depending on the repository size. |
|                                |                                                                                                    |                                                                                                    |
|                                | Deinstalleren                                                                                                    | Deinstalleren                                                                                                    |

Abbildung 36: Plugin installieren (1)

| Zurück zu Business Filemanager |            |                                                                  |               |                    | doubleSlash Admin 🚍                                                                                             |
|--------------------------------|------------|------------------------------------------------------------------|---------------|--------------------|----------------------------------------------------------------------------------------------------|
| Speichern                      |            |                                                                  |               |                    |                                                                                                    |
| Algemeine Konfiguration        | Plugin ins | lafieren                                                         |               |                    |                                                                                                    |
| Benuber Guota                  | Instatlert |                                                                  |               |                    |                                                                                                    |
| Finalleg                       | Akliv -    | basi hochladen ← → × ★ ♣ > Dever FC > Unwritigeds                |               | X Three instances  |                                                                                                    |
| Emailentguster                 | Quota      | Organisieren • Neuer Ordner                                      |               | R • 🖬 😡            |                                                                                                    |
| Farbkonfiguration              | /dds the   | 🖈 Schneizugnitt                                                  |               |                    |                                                                                                    |
| Footpriveringuration           |            | OndPrice                                                         |               |                    |                                                                                                    |
| Loginionfiguration             |            | DeverPC     Conceptitation     dive.subcratic     dive.subcratic |               |                    |                                                                                                    |
| Ordner Gaola                   |            | in syn                                                           |               |                    | Deinstalleren                                                                                                   |
| Plugina                        | Thumt      |                                                                  |               |                    |                                                                                                    |
| Registrierung / Einfadungen    | 100        |                                                                  |               |                    |                                                                                                    |
| Speicherinformation            | ADAL PLAN  |                                                                  |               |                    | wildball and revisites (upload), if the watches event occurred, the watchers get normale.                       |
| 6prachkonfiguration            |            |                                                                  |               |                    |                                                                                                    |
| Suchkonfgunation               |            |                                                                  |               |                    | Deinstalleren                                                                                                   |
| Tasitmanagar                   |            |                                                                  |               |                    |                                                                                                    |
| Versomen                       | vi 15      | Datainama: enviropiention-plugie-1.10-plugie                     | •             | Alls Estates       |                                                                                                    |
|                                | Pluginia   |                                                                  |               | Officen Althoughen | is the feature to search for content in files. Please note: Activating the full stratearch can take<br>for non- |
|                                |            |                                                                  | Deinsta Ieren |                    | Dolnstalloren                                                                                                   |

Abbildung 37: Plugins installieren (2)

| Zurück zu Business Filemanager |                                                                                                    | doubleSiash Admin 🔳                                                                                                    |
|--------------------------------|----------------------------------------------------------------------------------------------------|----------------------------------------------------------------------------------------------------|
| Speichern                      |                                                                                                    |                                                                                                    |
| Allgemeine Konfiguration       | Plugn installieren                                                                                                    |                                                                                                    |
| Benatzer Quota                 | installert                                                                                                    |                                                                                                    |
| Ensites                        | Registration Plugin                                                                                                    |                                                                                                    |
| Emailenfiguration              | Provides user registration and instation.                                                                                                    |                                                                                                    |
| Farbitonliguration             |                                                                                                    |                                                                                                    |
| Fosterionfiguration            |                                                                                                    |                                                                                                    |
| Loginionfiguration             | Attivieren Deinstalleren                                                                                                    |                                                                                                    |
| Ordear Duota                   | 1997                                                                                                    |                                                                                                    |
| Plugns                         | Ounde                                                                                                    | Councile Dénuise                                                                                                    |
| Registrerung (Elniadungen      | vi 28                                                                                                    | Statute agen<br>vi 6.1                                                                                                    |
| Spaicharinformation            | Adds the possibility's apply queta policies to folders, manually and automatically on creation.                                                                                                    | Plugin adds a scarch function                                                                                             |
| Sprachitonliguration           |                                                                                                    |                                                                                                    |
| Suchkonfiguration              | Deinstalieren                                                                                                    | Deinstarieren                                                                                                    |
| Taskmanager                    | Dumbnals (CranbroMenck)                                                                                                    | Watch System                                                                                                    |
| Versionen                      | v1.05                                                                                                    | vita                                                                                                    |
|                                | Provides intrascied threshood generation support. Therefore is an two generated for CPT, PNA, PT-TG, GG (PD, PCT, DAG, PT (XCT, 2007), 2014, 394, and AP OF Feas. The Graphics Magics food must be instituted on the system and the type command available to the application. | Provides the possibility's units likes (boarding) and index (option). The welfared week occures, the welfarer particulied |
|                                | Deinstalleren                                                                                                    | Deinstalleren                                                                                                    |

Abbildung 38: Plugin aktivieren

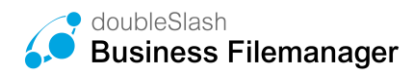

Um ein Plugin zu entfernen, klicken Sie beim jeweiligen Plugin auf "Deinstallieren".

| Zurück zu Business Filemanager |                                                                                                    | doubleSlash Admin 🔳                                                                                                    |
|--------------------------------|----------------------------------------------------------------------------------------------------|----------------------------------------------------------------------------------------------------|
| Speichern                      |                                                                                                    |                                                                                                    |
| Allgemeine Konfiguration       | Plugin installieren                                                                                                    |                                                                                                    |
| Benutzer Quota                 | Installert                                                                                                    |                                                                                                    |
| Einalleg                       | Les sins reine rugins insels.<br>Addiv                                                                                                    |                                                                                                    |
| Emailtonfiguration             | Quota                                                                                                    | Search-Plugin                                                                                                    |
| Farbkonfiguration              | v1.23<br>Adds the nonsibility is such matrix and plates is folders, manually and submodifically an maxima                                                                                                    | v1.0.3<br>Disvis adds a search function                                                                                                    |
| Footerkonfiguration            | , same as how many as which down how on a sector b' consider it and more consider a sector many as                                                                                                    |                                                                                                    |
| Loginkonfiguration             |                                                                                                    |                                                                                                    |
| Ordner Quota                   | Deinstallieren                                                                                                    | Deinstallieren                                                                                                    |
| Plugins                        | Thumhnalls (GranhirsManirk)                                                                                                    | Watch Sustem                                                                                                    |
| Registrierung / Einladungen    | viai                                                                                                    | vita                                                                                                    |
| Speichernformation             | Provides enhanced humbnal generation support. Thumbnals can be generated for EPS, PH0, JPEG, GE, PS, PKC, SVG, THF, IXEF,<br>XPBL URM and PDE files. The GraphicsMapick lool must be installed on the system and the 'girt' command available to the<br>application. | Provides the possibility to watch files (download) and folders (upload). Ethe watched event occures, the watchers get notified.                                                     |
| Sprachkonfiguration            |                                                                                                    |                                                                                                    |
| Suchkenfiguration              | Deinstallieren                                                                                                    | Deinstallieren                                                                                                    |
| Taskmonager                    | Favourite-Plugin                                                                                                    | SearchContent-Pluoin                                                                                                    |
| Versionen                      | 45.5                                                                                                    | v10.1                                                                                                    |
|                                | Phygin bods a tavourile function                                                                                                    | Programmeters on the search programmeters of search for content in files. Please note: Activating the fullents earch can take<br>quite some time, depending on the repository size. |
|                                |                                                                                                    |                                                                                                    |
|                                | Deinstallieren                                                                                                    | Deinstalleren                                                                                                    |

Abbildung 39: Plugin deinstallieren

### 7.1.1. Individuelles Branding

Im Rahmen der technischen Gegebenheiten können folgende Anpassungen und Änderungen im Rahmen des Basic-Branding Pakets vorgenommen werden:

- Änderung des Anwendungsnamens von Business Filemanager auf einen von Ihnen gewählten
- Änderung der kompletten Farbgebung, von Header, Schriften, Buttons, Selektionen, uvm.
- Anpassung von Grußtexten, Login-Nachrichten
- Austausch des Hintergrundbildes auf der Login-Seite
- Austausch des Logos
- Austausch des Fav-Icons
- Footer-Menü im öffentlichen Bereich anpassen

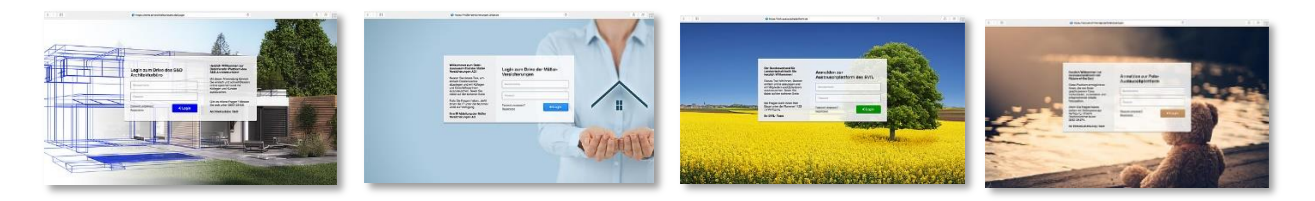

Ein erweitertes Branding oder Customizing im größeren Umfang ist ebenfalls möglich. Dazu gehören z.B. erweiterte Theme-Anpassungen, Whitelabeling der Apps & Clients, E-Mail Texte und Funktionale Erweiterungen und Anpassungen.

Fragen Sie uns nach den Möglichkeiten.

### 7.1.2. Registration Plugin

Das Registration Plugin vereinfacht die Zusammenarbeit unter Mitarbeitern und mit Kunden bzw. Partnern. Es bietet Benutzern die Möglichkeit, externe Personen zur Verwendung des Business Filemanager einzuladen.

Das Plugin ermöglicht zusätzliche Wege Benutzerkonten zu erstellen:

### • Einladen (Siehe Benutzerhandbuch)

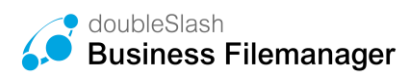

• Berechtigen auf einen Ordner: Wird jemand ohne Benutzerkonto auf einen Ordner berechtigt, kann das System automatisch eine Einladung an diesen Nutzer schicken. Wird die Einladung angenommen, besitzt der Empfänger einen gültigen Account samt Berechtigung auf den freigegebenen Ordner.

| Benutzer oder Gruppe hinzufügen:          Download         Name       Berechtigung         Name       Berechtigung         Hinweis: Beachten Sie beim Entfermen einer Berechtigung, dass der Benutzer oder die Gruppe durch eine übergeordnete Berechtigung unter Umständen weiterhin auf den Ordner berechtigt sein kann.         Nachricht an neu hinzugefügte Benutzer und Gruppen senden         Noch keine Benutzer oder Gruppen hinzugefügt         Nachricht eingeben                                                                                                    | Projekte/Fillia w                                                                                                    |                                                                                                    |
|----------------------------------------------------------------------------------------------------|----------------------------------------------------------------------------------------------------|----------------------------------------------------------------------------------------------------|
| Image: Image: | Benutzer oder Gruppe hinzufü                                                                                                    | igen:                                                                                                    |
| Name     Berechtigung       Hinweis: Beachten Sie beim Entfermen einer Berechtigung, dass der Benutzer oder die Gruppe durch eine übergeordnete Berechtigung unter Umständen weiterhin auf den Ordner berechtig sein kann.       Nachricht an neu hinzugefügte Benutzer und Gruppen senden       Noch keine Benutzer oder Gruppen hinzugefügt       Nachricht eingeben                                                                                                    |                                                                                                    | Download -                                                                                                    |
| Hinweis: Beachten Sie beim Entfernen einer Berechtigung, dass der Benutzer oder die<br>Gruppe durch eine übergeordnete Berechtigung unter Umstanden weiterhin auf den Ordner<br>berechtigt sein kann.<br>Nachricht an neu hinzugefügte Benutzer und Gruppen senden<br>Noch keine Benutzer oder Gruppen hinzugefügt<br>Nachricht eingeben                                                                                                    | Name                                                                                                    | Berechtigung                                                                                                    |
| Hinweis: Beachten Sie beim Entfernen einer Berechtigung, dass der Benutzer oder die<br>Gruppe durch eine übergeordnete Berechtigung unter Umständen weiterhin auf den Ordner<br>berechtigt sein kann.<br>Nachricht an neu hinzugefügte Benutzer und Gruppen senden<br>Noch keine Benutzer oder Gruppen hinzugefügt<br>Nachricht eingeben                                                                                                    |                                                                                                    |                                                                                                    |
| Hinweis: Beachten Sie beim Entfernen einer Berechtigung, dass der Benutzer oder die<br>Gruppe durch eine übergeordnete Berechtigung unter Umständen weiterhin auf den Ordner<br>berechtigt sein kann.<br>Nachricht an neu hinzugefügte Benutzer und Gruppen senden<br>Noch keine Benutzer oder Gruppen hinzugefügt<br>Nachricht eingeben                                                                                                    |                                                                                                    |                                                                                                    |
| Hinweis: Beachten Sie beim Entfernen einer Berechtigung, dass der Benutzer oder die<br>Gruppe durch eine übergeordnete Berechtigung unter Umständen weiterhin auf den Ordner<br>berechtigt sein kann.<br>☑ Nachricht an neu hinzugefügte Benutzer und Gruppen senden<br>Noch keine Benutzer oder Gruppen hinzugefügt<br>Nachricht eingeben                                                                                                    |                                                                                                    |                                                                                                    |
| Hinweis: Beachten Sie beim Entfernen einer Berechtigung, dass der Benutzer oder die<br>Gruppe durch eine übergeordnete Berechtigung unter Umständen weiterhin auf den Ordner<br>berechtigt sein kann.<br>Nachricht an neu hinzugefügte Benutzer und Gruppen senden<br>Noch keine Benutzer oder Gruppen hinzugefügt<br>Nachricht eingeben                                                                                                    |                                                                                                    |                                                                                                    |
| ☑ Nachricht an neu hinzugefügte Benutzer und Gruppen senden<br>Noch keine Benutzer oder Gruppen hinzugefügt<br>Nachricht eingeben                                                                                                    |                                                                                                    |                                                                                                    |
| Noch keine Benutzer oder Gruppen hinzugefügt Nachricht eingeben                                                                                                    | Hinweis: Beachten Sie beim E<br>Gruppe durch eine übergeordr<br>berechtigt sein kann.                                                                                       | ntfernen einer Berechtigung, dass der Benutzer oder die<br>nete Berechtigung unter Umständen weiterhin auf den Ordner                                                         |
| Nachricht eingeben<br>                                                                                                    | Hinweis: Beachten Sie beim E<br>Gruppe durch eine übergeordr<br>berechtigt sein kann.<br>M Nachricht an neu hinzugefü                                                       | ntfernen einer Berechtigung, dass der Benutzer oder die<br>nete Berechtigung unter Umständen weiterhin auf den Ordner<br>gte Benutzer und Gruppen senden                      |
| н.                                                                                                    | Hinweis: Beachten Sie beim E<br>Gruppe durch eine übergeordr<br>berechtigt sein kann.<br>I Nachricht an neu hinzugefü<br>Noch keine Benutzer oder Gr                        | ntfernen einer Berechtigung, dass der Benutzer oder die<br>nete Berechtigung unter Umständen weiterhin auf den Ordner<br>gte Benutzer und Gruppen senden<br>uppen hinzugefügt |
| t.                                                                                                    | Hinweis: Beachten Sie beim E<br>Gruppe durch eine übergeordr<br>berechtigt sein kann.<br>Im Nachricht an neu hinzugefü<br>Noch keine Benutzer oder Gr<br>Nachricht eingeben | ntfernen einer Berechtigung, dass der Benutzer oder die<br>nete Berechtigung unter Umständen weiterhin auf den Ordner<br>gte Benutzer und Gruppen senden<br>uppen hinzugefügt |
|                                                                                                    | Hinweis: Beachten Sie beim E<br>Gruppe durch eine übergeordr<br>berechtigt sein kann.<br>Nachricht an neu hinzugefü<br>Noch keine Benutzer oder Gr<br>Nachricht eingeben    | ntfernen einer Berechtigung, dass der Benutzer oder die<br>nete Berechtigung unter Umständen weiterhin auf den Ordner<br>gte Benutzer und Gruppen senden<br>uppen hinzugefügt |
|                                                                                                    | Hinweis: Beachten Sie beim E<br>Gruppe durch eine übergeordr<br>berechtigt sein kann.<br>☑ Nachricht an neu hinzugefü<br>Noch keine Benutzer oder Gr<br>Nachricht eingeben  | ntfernen einer Berechtigung, dass der Benutzer oder die<br>nete Berechtigung unter Umständen weiterhin auf den Ordner<br>gte Benutzer und Gruppen senden<br>uppen hinzugefügt |

Abbildung 40: Berechtigen auf einen Ordner

Die Einstellungen für das Registrieren Plugin befinden sich in den Einstellungen unter "Registrierung / Einstellungen". Dieser Einstellungspunkt ist nur vorhanden, sofern das Registration Plugin installiert ist. Hier können die Funktionen zum Registrieren und Einladen von Nutzern konfiguriert werden.

Zur Registrierungsfunktionen können Sie folgende Änderungen vornehmen:

- Registrierungen aktivieren oder deaktivieren. (Abbildung 41)
- Die E-Mail-Adresse als Loginnamen verwenden.
- Den Gültigkeitszeitraum der Registrierung bestimmen.
- Neu registrierte Benutzer automatisch freigeben.
  - *Aktiviert*: Nutzer registriert sich und kann sich sofort anmelden, ohne Freischaltung durch den Administrator.
  - Deaktiviert: Nutzer registriert sich, Administrator erhält eine E-Mail um den Nutzer freizuschalten. Bis zur Freischaltung durch den Administrator kann sich der Nutzer noch nicht anmelden.
- Die Prozessanzeige beim Registrierungsvorgang ändern.
- Die Button-Bezeichnung zum Abschließen der Registrierung ändern.
- Benutzer angeben, die über eine Registrierung informiert werden sollen.
- Benutzer nach der Registrierung bestimmten Gruppen zuordnen.

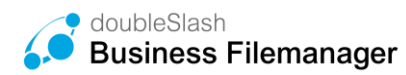

i

.

| Speichern                   |                                                                                                    |                        |     |                            |
|-----------------------------|----------------------------------------------------------------------------------------------------|------------------------|-----|----------------------------|
| Allgemeine Konfiguration    | Allgemein                                                                                                    |                        |     | Login Hintergrundbild      |
| Benutzer Quota              | Neue Nutzer zur Registrierung umleiten:                                                                               |                        |     | Neues Bild hochladen       |
| Einstieg                    | Login-Grußtext                                                                                                    |                        |     |                            |
| Emailkonfiguration          | Deutsch:                                                                                                    |                        |     |                            |
| Farbkonfiguration           | Anmelden zum Business Filemanager                                                                                     | i                      |     |                            |
| non des francés             | Englisch:                                                                                                    |                        |     |                            |
| Footerkonfiguration         | Login to Business Filemanager                                                                                         | i                      |     |                            |
| Loginkonfiguration          |                                                                                                    |                        |     |                            |
| Ordner Quota                |                                                                                                    |                        |     | Registrieren               |
| Plugins                     | Bezeichnung für Loginnamen<br>Deutsch:                                                                                |                        |     | Link verfügbar: 🗹          |
| Registrierung / Einladungen | Benutzername                                                                                                    | i                      |     | Registration.zul           |
| Speicherinformation         | Englisch:                                                                                                    |                        |     |                            |
| Sprachkonfiguration         | Usemame                                                                                                    | i                      |     | Passwort vergessen         |
| Suchkonfiguration           |                                                                                                    |                        |     | Link verfügbar:            |
| Support-Anfrage             | Loginnachricht                                                                                                    |                        |     | PasswordRecovery.zul       |
| Taskmanager                 | Deutsch:                                                                                                    |                        | : 0 |                            |
| Versionen                   | [b]Willkommen beim Business Filemanager!<br>Teilen Sie Dateien und Inhalte einfach und sie<br>Kollegen und Bekannten. | rb]<br>her mit Kunden, |     | Inbox<br>Link verfügbar: 🗸 |

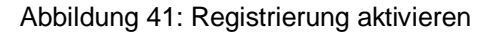

| Anmelden zum Business Filemanager | Willkommen beim Business<br>Filemanager!                                                    |
|-----------------------------------|---------------------------------------------------------------------------------------------|
| La Benutzername                   | Teilen Sie Dateien und Inhalte<br>einfach und sicher mit Kunden,<br>Kollegen und Bekannten. |
| Passwort                          | Starten Sie noch heute mit dem<br>sorgenlosen Dateiaustausch!                               |
| Registrieren   Login              | Wir sind für Sie da.                                                                        |
| ⊠ Zum elektronischen Briefkasten  | Ihr Business Filemanager Team @<br>doubleSlash                                              |

Abbildung 42: Registrierungsprozess

#### Registrierung

|                                    | 1.Benutzerdaten eingeben                     | 2.Starten       |
|------------------------------------|----------------------------------------------|-----------------|
| Vorname: *                         | Max                                          |                 |
| Nachname: *                        | Mustermann                                   |                 |
| Login: *                           | max.mustermann                               |                 |
| E-Mail: *                          | max.mustermann@doubleslash.de                |                 |
|                                    |                                              | Pflichtfelder * |
| ✓ Ich habe die                     | Nutzungsbedingungen gelesen und akzeptiert * |                 |
| Sie haben bereits<br>Zur Anmeldung | einen Account?                               | ➡) Starten      |

#### Abbildung 43: Eingabe der persönlichen Daten

| Zurück zu E          | Business File | manager        |                    |                      |           |             |             | L | ars Miller | 0  |
|----------------------|---------------|----------------|--------------------|----------------------|-----------|-------------|-------------|---|------------|----|
| 💄 Benutzer anlegen   |               | ter bearbeiten | 👹 Gruppen zuweisen | 🗎 Benutzer löschen   |           |             |             |   |            |    |
| Zeige Systembenutzer |               |                |                    |                      |           |             |             |   |            |    |
| Benutzername         | 8             | Name           | 7                  | E-Mail               | 8         | Firma       | 🖓 Abteilung | 7 | Status     | 7  |
|                      |               |                |                    |                      |           |             |             |   | 0          | 83 |
|                      |               |                |                    |                      |           | doubleSlash |             |   | 0          | 23 |
|                      |               |                |                    |                      |           |             |             |   | 0          | 83 |
|                      |               |                |                    |                      |           |             |             |   | 0          | 83 |
| MAX.MUSTERMANN       |               | Mustermann,    | Max                | max.mustermann@doubl | eslash.de |             |             |   | ٥          | ~  |

Abbildung 44: Neue registrierte Benutzer

| amaine Konfiguration      | Registrierung                                                                                       | Einladungen                                                           |
|---------------------------|----------------------------------------------------------------------------------------------------|-----------------------------------------------------------------------|
| utzer Quota               | Registrierung althr.                                                                                | Einladungen auf bestimmte Gruppen begrenzen:                          |
| steg                      | E-Mail als Login verwender:                                                                         | Nur Benutzer aus folgenden Gruppen dürfen neue Benutzer einlader      |
| alkonfiguration           | Neu regishriette Benutzer automatisch treigeben.                                                    | Maximale Gülligkeit für neue Benutzer bei Einladungen in Tagen:<br>15 |
| akonfiguration            | Prozessancelige<br>de en                                                                            |                                                                       |
| derkonfiguration          | [color-grey]                                                                                        | Zusätzliches JavaScript                                               |
| inkonfiguration           | ptolej<br>(M)<br>(hd)1 Benutzardaten singeben                                                       | Zusätziches JavaScript aldivieren                                     |
| ter Quota                 | (R3)<br>(R4) [R4]2 Test starten                                                                     |                                                                       |
| gins                      | [hd]<br>[h]<br>[bble]                                                                               |                                                                       |
| pistrierung / Einladungen | 8                                                                                                   | 1                                                                     |
| icherinformation          | Test zur Zustimmung der Nutzungsbeidingungen:<br>de en                                              | HTML:                                                                 |
| schkonfiguration          | Ich habe die juri=https://www.cakadrive.de/?id=287j%utzungsbedingungenj%urij gelesen und akzeptiert | Zusätzliches HTML aktivieren:                                         |
| konfiguration             |                                                                                                    | HTML                                                                  |
| manager                   |                                                                                                    |                                                                       |
| ionen                     | es<br>Buttorbezeichnung<br>de en                                                                    |                                                                       |
|                           | Test starten                                                                                        | CSS                                                                   |
|                           | Benutzer, die über eine Registnerung informiert werden sollen:                                      |                                                                       |

Abbildung 45: Registrieren Konfigurieren

Zur Einladungsfunktion können Sie folgende Änderungen vornehmen:

- Einladungen auf bestimmte Gruppen begrenzen.
- Nur Benutzer aus bestimmten Gruppen zum Einladen von neuen Benutzern legitimieren.
- Die maximale Gültigkeitsdauer der Einladung bestimmen (in Tagen).

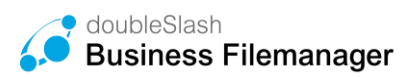

- Sie können zudem *zusätzlichen JavaScript*-Quellcode einfügen, um Trackingfunktionen für alle abgeschlossenen Registrierungen einzubinden.
- Wenn Sie *zusätzliches HTML aktivieren,* können Sie hier den HTML-Quellcode für einen strukturell und gestalterisch benutzerdefinierten Registrierungsprozess einfügen. Für weitere Informationen hierzu kontaktieren Sie bitte den Business Filemanager-Support.

### 7.1.3. Storage Information Plugin

Das Storage Information Plugin ist nur im Administratorbereich verfügbar und zeigt Ihnen den aktuellen Speicherverbrauch Ihrer Cloud an.

Wählen Sie dazu den Punkt "Speicherinformation" innerhalb des Einstellungen-Menüs.

### 7.1.4. Watch Plugin

Mit dieser Plugin-Funktion können Sie überprüfen, ob eine Datei heruntergeladen wurde bzw. innerhalb eines Ordners Dateien hochgeladen wurden. Tritt das entsprechende Ereignis auf, so werden Sie per E-Mail benachrichtigt.

Weitere Detailinformationen finden Sie im Benutzerhandbuch.

### 7.1.5. Inbox Plugin / Elektronischer Briefkasten

Diese Plugin-Funktion erlaubt es nicht registrierten Personen Dateien und Ordner an registrierte Business Filemanager-Nutzer zu senden. Diese werden dann im Ordner *"Elektronischer Briefkasten"* des Empfängers gespeichert, welchen Sie im übergeordneten Ordner *"Meine Dateien"* finden.

Weitere Detailinformationen finden Sie im Benutzerhandbuch.

Die Installation des Inbox Plugins fügt der "*Loginkonfiguration*" weitere Einstellungen hinzu. Um Änderungen vorzunehmen, navigieren Sie über das *"Benutzersymbol"* zu *"Administration" > "Einstellungen"*. In der *"Loginkonfiguration"* finden Sie einen neuen Bereich *Inbox.* Ist das Häkchen bei "Link verfügbar gesetzt", erscheint in der Anmeldemaske ein direkter Link "Zum elektronischen Briefkasten". Ist diese Funktion deaktiviert, verschwindet auch der direkte Link. Die Deaktivierung führt jedoch nicht zu einer Deaktivierung des elektronischen Briefkastens. Die manuelle Eingabe der URL, unter der der elektronische Briefkasten erreichbar ist, führt weiterhin zum elektronischen Briefkasten.

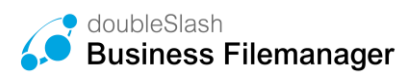

| Zurück zu Business Filemanager                                                                                                    |                                                                                                    |                                         |
|----------------------------------------------------------------------------------------------------|----------------------------------------------------------------------------------------------------|-----------------------------------------|
| Speichern                                                                                                    |                                                                                                    |                                         |
| Allgemeine Konfiguration                                                                                                    | Allgemein                                                                                                    | Login Hintergrundbild                   |
| Benutzer Quota                                                                                                    | Neue Nutzer zur Registrierung umleiten:                                                                                            | Neues Bild hochladen                    |
| Einsteg                                                                                                    | Login-Grußtext                                                                                                    | a serie a secondaria                    |
| Emailkonfiguration                                                                                                    | Deutsch:                                                                                                    | ALL ALL ALL ALL ALL ALL ALL ALL ALL ALL |
| Farbkonfiguration                                                                                                    | Anmelden i<br>Englisch:                                                                                                    |                                         |
| Footerkonfiguration                                                                                                    | Login i                                                                                                    |                                         |
| Loginkonfiguration                                                                                                    | Bezeisbuurg für Loginnemen                                                                                                    |                                         |
| Ordner Quota                                                                                                    | Diulisch:                                                                                                    | Registrieren                            |
| Plugins                                                                                                    | Benutzamame i                                                                                                    | Link verfügbar: 🗹                       |
| Registrierung / Einladungen                                                                                                    | Usemame i                                                                                                    | Registration.zul á                      |
| Speicherinformation                                                                                                    |                                                                                                    | Passwort vergessen                      |
| Sprachkonfiguration                                                                                                    | Loginnachricht                                                                                                    | Linkverfügbar: 🗹                        |
| Sarbionfouration                                                                                                    | Deutsch:                                                                                                    | PasswordRecoveryzul                     |
| Country of the second second sec | opvinioninaegoj                                                                                                    | Inbox                                   |
| Taskmanager                                                                                                    | Kunden, Kollegen und Bekannten.                                                                                                    | Linkverfügbar: 🗹                        |
| Versionen                                                                                                    | Starten Sie noch heute mit dem sorgenlosen<br>Dateiaustauschi                                                                      | Inbox.zul å                             |
|                                                                                                    | Wir sind für Sie da.                                                                                                    |                                         |
|                                                                                                    |                                                                                                    |                                         |
|                                                                                                    | Englisch:<br>RM/einame to Devineere Ellemenner@ht                                                                                  |                                         |
|                                                                                                    | previound do basilies i reimagetujo<br>Share your files and contenti with customers, co-<br>worfars and fittinds, easy and kecure. |                                         |
|                                                                                                    | Start sharing today!                                                                                                    |                                         |

Abbildung 46: Einstellungen Inbox

Die URL ist standardmäßig auf *https://<Ihre Drive-URL>/Inbox.zul* gesetzt. Sie können die URL jederzeit ändern.

| Specifier     Login Alignment     Login Alignment       Review Goods     Login Arustices     Review Bland Status Alignment       Review Goods     Login Gruntatice     Investigation       Review Goods     Review Bland Status Alignment     Investigation       Review Goods     Review Bland Status Alignment     Investigation       Review Goods     Registration     Investigation       Review Goods     Registration     Investigation       Review Goods     Registration     Investigation       Review Goods     Review Goods     Registration       Review Goods     Registration     Investigation       Review Goods     Review Goods     Registration       Review Goods     Registration     Investigation       Review Goods     Registration     Investigation       Review Goods     Review Goods     Review Goods       Review Goods     Review Goods     Investigation       Review Goods     Review Goods     Investigation       Review Goods     Review Goods     Review Goods       Review Goods     Review Goods     Investigation       Review Goods     Review Goods     Review Goods       Review Goods     Review Goods     Review Goods       Review Goods     Review Goods Review Goods     Investigation <t< th=""><th>Zurück zu Business Filemanager</th><th></th><th></th><th></th></t<>                                                                                                    | Zurück zu Business Filemanager |                                                                                           |     |                                                                                                    |
|----------------------------------------------------------------------------------------------------|--------------------------------|-------------------------------------------------------------------------------------------|-----|----------------------------------------------------------------------------------------------------|
| Algenein     Login Hintergrundbild       Binder Outsit     Reist star aft gutstein gutstein     Reist Star aft gutstein gutstein       Binder Outsit     Deiter Star aft gutstein gutstein     Reist Star aft gutstein gutstein       Binder Outsit     Deiter Star aft gutstein gutstein     Reist Star aft gutstein gutstein       Binder Outsit     Deiter Star aft gutstein gutstein     Interest Star aft gutstein gutstein       Binder Outsit     Deiter Star aft gutstein gutstein guts                                                                                                    | Speichem                       |                                                                                           |     |                                                                                                    |
| Bender Outsig     Neuer laber aufrigistering unseller:     Reier Bild Dechtigese       Exation Gynation     Dechtig:     Self aufrigistering unseller:       Exation Gynation     Dechtig:     Self aufrigistering unseller:       Failer oder Outsig     Dechtig:     Self aufrigistering unseller:       Exation Gynation     Dechtig:     Self aufrigistering unseller:       Exation Gynation     Dechtig:     Self aufrigistering unseller:       Exation Gynation     Dechtig:     Self aufrigistering unseller:       Exation Gynation     Dechtig:     Self aufrigistering unseller:       Registering (Diffedinger:     Dechtig:     Self aufrigistering unseller:       Beschännunger:     Self aufrigistering unseller:     Self aufrigistering unseller:       Self aufrigistering (Diffedinger:     Dechtig:     Self aufrigistering unseller:       Beschännunger:     Self aufrigistering unseller:     Self aufrigistering unseller:       Self aufrigistering unseller:     Self aufrigistering unseller:     Self aufrigistering unseller:       Self aufrigistering unseller:     Self aufrigistering unseller:     Self aufrigistering unseller:       Self aufrigistering unseller:     Self aufrigistering unseller:     Self aufrigistering unseller:       Self aufrigistering unseller:     Self aufrigistering unseller:     Self aufrigistering unseller:       Self aufrigistering unseller:     Self au                                                                                                    | Aligemeine Konfiguration       | Allgemein                                                                                 |     | Login Hintergrundbild                                                                                            |
| tends       Legin-Grußtest       Filtering       Der Grußtest       Filtering       Filtering </td <td>Benutzer Quota</td> <td>Neue Nutzer zur Registrierung umleiten:</td> <td></td> <td>Neues Bild hochladen</td>                                                                                                    | Benutzer Quota                 | Neue Nutzer zur Registrierung umleiten:                                                   |     | Neues Bild hochladen                                                                                             |
| Desinition     Outloi     Implicit     Implicit     Impli                                                                                                    | Einstieg                       | Login-Grußtext                                                                            |     |                                                                                                    |
| frageneration     Image: 1 in the image: 2 in the image: 2 in the im                          | Emailkonfiguration             | Deutsch:                                                                                  |     | ADV-                                                                                                    |
| retorotopication     Lagin     i       Lagin of public<br>Declarition     Bezichnung für Loginnamen     Registriern       Oder dust     Declarition     Registriern       Poper     Declarition     Impart dust       Oder dust     Declarition     Impart dust       Poper     Declarition     Impart dust       Secterdoranden     Execterdoranden     Impart dust       Secterdoranden     Declarition     Impart dust       Secterdoranden     Declarition     Impart dust                                                                                                    | Farbkonfiguration              | Anmelden i<br>Englisch:                                                                   |     |                                                                                                    |
| Logisticity and the set operation of the set operation of the set oper                       | Footarkonfiguration            | Login á                                                                                   |     |                                                                                                    |
| Beter Dudi     Beter Dudi Contantante     Registriem       Pugers     Deadrit     Contantante     Contantante       Registrational     Executariante     Incontantante     Incontantante       Sender Instanta     Executariante     Incontantante     Incontantante       Sender Instanta     Usersame     Incontantante     Incontantante       Sender Instanta     Usersame     Incontantante     Incontantante       Sender Instanta     Deadrit     Internation     Internation       Sender Instanta     Deadrit     Internation     Internation       Sender Instanta     Deadrit     Internation     Internation       Sender Instanta     Deadrit     Internation     Internation       Tables do Colleges and Deadrits wat schema     Internation     Internation       Tables do Colleges and Deadrits wat schema     Internation     Internation       Tables do Colleges and Deadrits wat schema     Internation     Internation       Versionen     States do Colleges and Deadrits wat schema     Internation       User International     States do Colleges and Deadrits wat schema     Internation       User International     States do Colleges and Deadrits wat schema     Internation       User International     States and Deadrits wat schema     Internation       User International <td>Loginkenfiguration</td> <td></td> <td></td> <td>and the second second second second second second second second second second second second second second second</td>                                                                                                    | Loginkenfiguration             |                                                                                           |     | and the second second second second second second second second second second second second second second second |
| Pages         Descenance         Investigate           Registracing/Dissonges         Descenance         Registracing/Dissonges         Investigate         Investigate                                                                                                    | Ordner Quota                   | Deulsch:                                                                                  |     | Registrieren                                                                                                    |
| Import     Import     Import     Import     Import       Special conformation     Controls     Controls </td <td>Plugins</td> <td>Benutzername á</td> <td></td> <td>Link verlügbar: 🗹</td>                                                                                                    | Plugins                        | Benutzername á                                                                            |     | Link verlügbar: 🗹                                                                                                |
| Specification/structure     Passwort vergessen       Specification/specification     Contract:     Contract:       Specification/specification     Contract:     Passwort vergessen       Specification/specification     Contract:     Passwort vergessen       Specification/specification     Contract:     Passwort vergessen       Specification     Contract:     Passwort vergessen       Specification     Contract:     Contract:       Taskmunger     Specification of shade effectual value effectual value effectual vergessen     Contract:       Versionen     Specification     Contract:       Versionen     Specification     Inforcad:       Versionen     Forgers:     Forgers:       Polytersionen biosenses Finanzaget(%)     System specification specification contraction specification                                                                                                    | Registrierung / Einladungen    | Usemame i                                                                                 |     | Registration.zul i                                                                                               |
| Loginachtricht         Unrvertigen @           Dordenfogradion         Dordenfogradion         Passendenfogradion         Inhoox           Durcherfogradion         Tables die Dolation und halte endelund uit die mit<br>Kandenn Kalgeer und bekandete.         Inhoox         Inhoox           Tables nameuper         Batter die soch der end enderstrete.         Inhoox         Inhoox           Wander Kalgeer und bekandete.         Inhoox         Inhoox         Inhoox           Unrvertigen @         Wandet fille die und halte endelund soch endelund         Inhoox         Inhoox           Wandet fille die Jacoben halt end endelund socher endelund         Wandet fille die Undelund endelund         Inhoox         Inhoox           Unrvertigen @         Wandet fille die Jacoben halt end endelund socher endelund socher                                                                                                    | Speicherinformation            |                                                                                           |     | Passwort vergessen                                                                                               |
| Option         Option         PassesRevery plat         I           Subtranguration         [b]000mmmel0          Inbox         Inbox           Tables die Obtem unt strate einder und steder mit<br>Kunder, Kolgeet und Strate einder und steder mit<br>Kunder, Kolgeet und Strate einder und steder mit<br>Kunder, Kolgeet und Strate einder und steder mit<br>Kunder, Kolgeet und Strate einder und steder mit<br>Kunder, Kolgeet und Strate einder und Strate<br>Dateischander         Inbox         Inter steder           Versionen         Dateis Steder ist of strate steder.         Inter steder         Inter steder         Inter steder           Englisher         Englisher strategriffel<br>Strategriffel,<br>Strategriffel,         Strategriffel,<br>Strategriffel,         Strategriff                                                                                                    | Secultivedaumine               | Loginnachricht                                                                            |     | Link verfügbar: 🗹                                                                                                |
| Docted regulation         DOCUMENT         Inbox           Taskmanupger         Known Kollege und behar ontden und stater mit<br>Known Kollege und beharden.         Lint weitigker.         Lint weitigker.           Weitigker         Dates für Se da.         Inbox         Inbox           Englisher         Dates für Se da.         Inbox         Inbox           Englisher         Englisher         Inbox         Inbox                                                                                                    | oprocessoring                  | Deutsch:                                                                                  |     | PasswordRecoveryzul i                                                                                            |
| Tashmungar Tashmungar Tashmungar Tashmungar Sangar Sangar | Suchkonfiguration              | [b]Willkomment[/b]                                                                        |     | Inbox                                                                                                    |
| Networkshift and the and den supervises<br>Determinations<br>Washington and the and den supervises<br>Washington and the and den supervises<br>Ungerscher des besiness Hannangerfel<br>States you files and content with publichers, co-<br>workshift and files and and and and and and and and and and                                                                                                    | Taskmanager                    | Tellen Sie Dateien und Inhalte einfach und sicher mit<br>Kunden, Kollegen und Bekannten.  |     | Link verflabar.                                                                                                  |
| We and for Se da.  Engineerie [Billiacross Flammanger[b]] Shara you fies and content with automate, co- worker and freque and and conte                                                                                                    | Versionen                      | Starten Sie noch heute mit dem sorgenlosen<br>Dateiaustausch!                             |     | inbex zul                                                                                                    |
| 4 (a)<br>(b)//internet to Stanmargur(M)<br>Stans your fies and content with calcimate, c,                                                                                                    |                                | Wir sind für Sie da.                                                                      |     |                                                                                                    |
| Englister in<br>[PolyWalcards Networks Filemanged(%)<br>Stars you files and content with automate, co-<br>waters and filemate and and contents.                                                                                                    |                                |                                                                                           | i 🔉 |                                                                                                    |
| Difference to baunces a fear-monifold<br>Shear your ties and content with outbornes, co-<br>workers and finding set and secure.                                                                                                    |                                | Englisch:                                                                                 |     |                                                                                                    |
| Shara-you these and content with Quatometer, co-<br>workers and filterind, pairs and secure.                                                                                                    |                                | [b]Welcome to Business Filemanger§b]                                                      |     |                                                                                                    |
|                                                                                                    |                                | Share your files and content with customers, co-<br>workers and friends, easy and secure. |     |                                                                                                    |
| Start sharing today!                                                                                                    |                                | Start sharing today!                                                                      |     |                                                                                                    |

Abbildung 47: Inbox.zul

## 7.1.6. Support Plugin

Diese Funktion ist für den 1st-Level-Support in Ihrem Unternehmen implementiert worden. Sie können für die User auf dem System einen Ansprechpartner mit entsprechender E-Mail-Adresse hinterlegen. Dazu finden Sie im linken unteren Bildschirmbereich eine Text-Box, in welcher Sie Ihr Anliegen formulieren und über den *"Senden"*-Button direkt an den Ansprechpartner im Unternehmen schicken können. Um die E-Mail-Adresse des Ansprechpartners einzustellen, navigieren Sie über das *"=-Menü"* zu *"Administration"* > *"Einstellungen"* > *"Support-Anfrage".* 

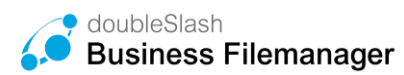

| Dashboard                                           |   | Verfügbarer Speicher                               | Anmeldeinformationen                      |              |
|-----------------------------------------------------|---|----------------------------------------------------|-------------------------------------------|--------------|
| Drive                                               |   | 0 Bytes belegt - unbegrenzter Speicher i           | ě                                         |              |
|                                                     |   | Zuletzt besuchte Ordner                            | Schnellzugriff                            |              |
|                                                     |   | Projekt A                                          | D Meine Dateien                           |              |
|                                                     |   | C Projekte                                         | 🗅 Projekte                                | 섵            |
|                                                     |   | Meine Dateien                                      | Elektronischer Briefkasten                |              |
|                                                     |   | 🗀 template                                         |                                           |              |
|                                                     |   |                                                    |                                           |              |
|                                                     | 1 |                                                    |                                           |              |
|                                                     |   | Favoriten                                          | Briefkasten                               |              |
|                                                     |   | Es befinden sich keine Dateien in Ihren Favoriten. | Es befinden sich keine Dateien in Ihrem L | Briefkasten. |
|                                                     |   |                                                    | S Date                                    | anfordern    |
|                                                     |   |                                                    | - Date                                    |              |
| ipportanfrege an                                    |   |                                                    |                                           |              |
| pportanfrage an<br>ntakt@business-filemanager.de:   |   |                                                    |                                           |              |
| pportanfrage an<br>ntakt@business-filemanager.de:   |   |                                                    |                                           |              |
| upportanfrage an<br>ontakt@business-filemanager.de: |   |                                                    |                                           |              |

Abbildung 48: Text-Box für Supportanfragen

### 7.1.7. User Relation Repository Plugin

Dieses Plugin sorgt dafür, dass Benutzer und Gruppen sich nicht gegenseitig auf dem System sehen können. Erst wenn mit dem jeweiligen Benutzer oder der Gruppe in irgendeinem Kontext kommuniziert worden ist (Dateiaustausch, Freigabe erteilt etc.), erscheint dieser als Vorschlag in der Suche. Das hat den Vorteil, dass Benutzer eines Systems sich nicht gegenseitig einsehen können, es sei denn eine Verbindung hat bereits stattgefunden.

Aktiviert man im Reiter "UserRelations" die Option "Nutzer in denselben Gruppen können sich gegenseitig sehen", werden Vorschläge für Gruppen bzw. Nutzer aus derselben Gruppe und Gruppen in denen man selbst Mitglied oder Subadmin ist angezeigt.

| Speichern                   |                                                                                   |
|-----------------------------|-----------------------------------------------------------------------------------|
| AAD Konfiguration           | UserRelations                                                                     |
| Allgemeine Konfiguration    | Nutzer in denselben Gruppen können sich gegenseltig sehen: 🗹                      |
| Benutzer Quota              |                                                                                   |
| Einstieg                    | Nur Nutzer der folgenden Gruppe können sich gegensetig sehen: BusinessFilemanager |
| Emailkonfiguration          |                                                                                   |
| Erinnerungs-Mail            |                                                                                   |
| Farbkonfiguration           |                                                                                   |
| Footerkonfiguration         |                                                                                   |
| Loginkonfiguration          |                                                                                   |
| Plugins                     |                                                                                   |
| Registrierung / Einladungen |                                                                                   |
| Speicherinformation         |                                                                                   |
| Sprachkonfiguration         |                                                                                   |
| Suchkonfiguration           |                                                                                   |
| Support-Anfrage             |                                                                                   |
| Taskmanager                 |                                                                                   |
| UserRelations               |                                                                                   |
| Validierung                 |                                                                                   |
| Versionen                   |                                                                                   |
| Whitelist                   |                                                                                   |

Abbildung 49: Aktivierung Anzeige Benutzer aus derselben Gruppe

Beispiel: Link senden (mit dem Nutzer wurde zuvor mindestens einmal über den Business Filemanager kommuniziert). Ist das Plugin aktiviert, wird dem eingeloggten Benutzer bei Eingabe des Empfängernamens/ der Empfänger-E-Mail Adresse auch dieser vorgeschlagen. (Abbildung 50)

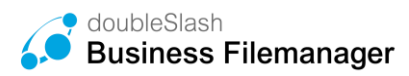

Ist bisher noch keine Verbindung aufgebaut, wird die eingegebene E-Mail Adresse entsprechend nicht als Empfänger vorgeschlagen. (Abbildung 51)

Ist das Plugin nicht aktiviert, können alle Benutzer des Systems in der Vorschlagsliste erscheinen.

| mpfänger                             |                    |    |
|--------------------------------------|--------------------|----|
| Max                                  |                    |    |
| Mustermann, Max (MAX.MUSTERMANN)     |                    |    |
| doubleSlash_BusinessFilemanager_Prod | luktdatenblatt.pdf | _  |
|                                      |                    |    |
|                                      |                    |    |
| lachricht                            |                    |    |
| lachricht                            |                    |    |
| lachricht                            |                    |    |
| lachricht                            |                    |    |
| lachricht                            |                    | 1. |
| lachricht                            |                    |    |

Abbildung 50: Verbindung wurde aufgebaut

| lej<br>iria.Musterfrau@doubleslash.de<br>ton.Mustermann@doubleslash.de<br>nanna.Musterfrau@doubleslash.de<br>ter.Mustermann@doubleslash.de<br>inrich.Mustermann@doubleslash.de | ash.de<br>slash.de<br>eslash.de<br>ilash.de<br>oleslash.de<br>oleslash.de |
|----------------------------------------------------------------------------------------------------|---------------------------------------------------------------------------|
| rria.Musterfrau@doubleslash.de<br>ton.Mustermann@doubleslash.de<br>hanna.Musterfrau@doubleslash.de<br>ter.Mustermann@doubleslash.de<br>inrich.Mustermann@doubleslash.de        | ash.de<br>slash.de<br>slash.de<br>ilash.de<br>oleslash.de<br>bi.de        |
| ton.Mustermann@doubleslash.de<br>hanna.Musterfrau@doubleslash.de<br>ter.Mustermann@doubleslash.de<br>inrich.Mustermann@doubleslash.de                                          | slash.de<br>eslash.de<br>ilash.de<br>oleslash.de<br>bi.de                 |
| hanna.Musterfrau@doubleslash.de<br>ter.Mustermann@doubleslash.de<br>inrich.Mustermann@doubleslash.de                                                                           | eslash.de<br>ilash.de<br>oleslash.de<br>bi de                             |
| ter.Mustermann@doubleslash.de<br>inrich.Mustermann@doubleslash.de                                                                                                    | ilash.de<br>oleslash.de                                                   |
| inrich.Mustermann@doubleslash.de                                                                                                    | oleslash.de                                                               |
|                                                                                                    | sh de                                                                     |
| a.Musterfrau@doubleslash.de                                                                                                    | inde                                                                      |
| min, Admin (ADMIN)                                                                                                    |                                                                           |
| pport, doubleSlash (DSSUPPORT)                                                                                                    | PPORT)                                                                    |

Abbildung 51: Plugin nicht aktiv

### 7.1.8. Reminder Plugin

Mit dem Reminder Plugin kann für jede Datei eine individuelle Erinnerung gesetzt werden. Für jede Erinnerung kann ein Erinnerungszeitpunkt (Datum und Uhrzeit) gewählt sowie eine Nachricht verfasst werden. Tritt der Zeitpunkt ein, erhalten Sie eine E-Mail-Benachrichtigung, die Ihre individuelle Nachricht enthält. Besonders hilfreich ist dieses Plugin, um rechtzeitig über Ihre Termine und Fristen informiert zu werden.

Weitere Detailinformationen finden Sie im Benutzerhandbuch.

### 7.1.9. Thumbnails Graphics Magick Plugin

Das Plugin generiert Thumbnails für unterstützte Dateiformate. Mit dem Plugin können Vorschaubilder für EPS, PNG, JPEG, GIF, PS, PSD, PICT, SVG, TIFF, XCF, XPM, BMP und PDF angezeigt werden.

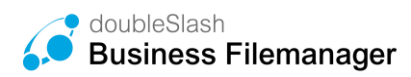

## 7.1.10. Versionierungs Plugins

Das Version Plugin ermöglicht das Wiederherstellen von ursprünglichen Bearbeitungsständen eines Dokumentes bzw. einer Datei. Wird ein Dokument per SyncClient mit dem Business Filemanager synchronisiert, wird automatisch, sofern das Version Plugin installiert ist, eine Version dieses Dokumentes erstellt. Wird das synchronisierte Dokument wieder geändert und überspeichert, erstellt der Business Filemanager eine neue Version dieser Datei.

Alle Versionen können in der Business Filemanager WebApp angesehen werden. Wenn Sie einen älteren Bearbeitungsstand aufrufen möchten, ohne die aktuelle Version zu überspeichern, können Sie alternativ die ältere Version einfach herunterladen. Die aktuelle Version wird dadurch nicht durch die ältere Version überschrieben.

Weitere Detailinformationen finden Sie im Benutzerhandbuch.

Um das Plugin zu aktivieren müssen Sie zusätzlich unter Einstellungen "Versionen" den Button "Aktivieren" betätigen.

Bitte berücksichtigen Sie ebenfalls, dass das Versionierungs-Plugin zusätzlichen Speicher benötigt. Wir empfehlen die Versionsanzahl pro Dokument auf max. 5 Versionen zu limitieren.

Hinweis: Nach der Aktivierung des Plugins ist ein Neustart des Systems erforderlich.

### 7.1.11. History Exporter Plugin

Exportieren Sie Protokolldaten von Ordnern und Dateien bequem als Excel-Datei und haben Sie stets den Überblick, wer, wann und wie auf die Ressource zugegriffen hat. Die Excel-Datei gibt Aufschluss über den Zeitstempel, den Datei- bzw. Ordnerpfad, den Typ, den Benutzer, die Aktion sowie weitere Details.

Weitere Detailinformationen finden Sie im Benutzerhandbuch.

### 7.1.12. Ordnerquota Plugin

Mit dem Ordnerquota Plugin können Sie Uploadgrenzen für bestimmte Projektordner setzen und so den Speicher einzelner Ordner oder des gesamten Systems steuern.

Sie haben die Möglichkeit die Speicherkapazität über alle neu angelegten Projektorder einzugrenzen (siehe Abbildung 52). Oder Sie können die Ordner Quota für bestimmte Pfade festlegen (siehe Abbildung 53).

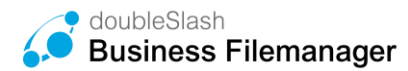

| Zurück zu Business Filemanager |                                 |                                                                                                    |
|--------------------------------|---------------------------------|----------------------------------------------------------------------------------------------------|
| Speichern                      |                                 |                                                                                                    |
| Allgemeine Konfiguration       | Ordner Quota                    |                                                                                                    |
| Benutzer Quota                 | Quota, die automatisch auf neue | Ordner angewandt werden soll:                                                                                                    |
|                                | Keine Beschränkung 👻            |                                                                                                    |
| Einstieg                       | Keine Beschränkung              | nwenden, deren Pfad folgendem Muster entspricht (leer für alle Ordner):                                                                                                    |
| Emailkonfiguration             | 100MB                           |                                                                                                    |
|                                | 1GB                             | and the Distinguish of the second second s |
| Ordner Quota                   | 10GB                            | anzeigen, deren Prad folgendem Muster entspricht (leer für alle Ordner):                                                                                                    |
| Division                       | 25GB                            |                                                                                                    |
| Plugins                        | 100GB                           |                                                                                                    |
| Registrierung / Einladungen    |                                 |                                                                                                    |
|                                |                                 |                                                                                                    |
| Speicherinformation            |                                 |                                                                                                    |
| Sprachkonfiguration            |                                 |                                                                                                    |
| Abbildun                       | α 52: Quota für alle            | neuen Ordner setzen                                                                                                    |

| Zurück zu Business Filemanag | er                                                                                                    |
|------------------------------|----------------------------------------------------------------------------------------------------|
| Speichern                    |                                                                                                    |
| Allgemeine Konfiguration     | Ordner Quota                                                                                                    |
| Benutzer Quota               | Quota, die automatisch auf neue Ordner angewandt werden soll:<br>Keine Beschränkung                                  |
| Einstieg                     | Quota nur automatisch auf Ordner anwenden, deren Pfad folgendem Muster entspricht (leer für alle Ordner):            |
| Emailkonfiguration           | / Projekte / Verträge                                                                                                |
| Ordner Quota                 | Kontextmenüeintrag nur für Ordner anzeigen, deren Pfad folgendem Muster entspricht (leer für alle Ordner):<br>Muster |
| Plugins                      |                                                                                                    |

Abbildung 53: Quota für Pfade festlegen

### 7.1.13. Office 365 Plugin

Mit dem Office 365 Plugin lassen sich Office-Dateien direkt, ohne vorherigen Download, aus der Business Filemanager Weboberfläche öffnen. Die Datei kann dann online bearbeitet und präsentiert werden. Änderungen werden sofort im Business Filemanager gespeichert, sind zu jeder Zeit einsehbar und können über die Versionsliste wiederhergestellt werden.

**Bitte beachten Sie**: um dieses Plugin verwenden zu können, benötigen Sie Microsoft Office365-Lizenzen.

### 7.1.14. Volltext-Suche Plugin

Mit dem Suche Plugin können Sie Workflows verkürzen und dadurch schneller und effizienter arbeiten. Zudem wird die Usability gesteigert. Die Suche ist sowohl im Web als auch in den Apps verfügbar.

Um das Plugin zu aktivieren, klicken Sie unter Einstellungen auf "Suchkonfiguration" und danach auf den Button "Volltextsuche aktivieren".

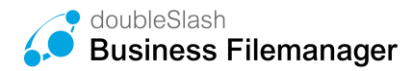

| Zurück zu Business Filemanager |                                                     |
|--------------------------------|-----------------------------------------------------|
| Speichern                      |                                                     |
| Allgemeine Konfiguration       | Suchkonfiguration                                   |
| Benutzer Quota                 | Volltextsuche aktivieren Volltextsuche deaktivieren |
| Einstieg                       |                                                     |
| Emailkonfiguration             |                                                     |
| Ordner Quota                   |                                                     |
| Plugins                        |                                                     |
| Registrierung / Einladungen    |                                                     |
| Speicherinformation            |                                                     |
| Sprachkonfiguration            |                                                     |
| Suchkonfiguration              |                                                     |
| Versionen                      |                                                     |
|                                |                                                     |

Abbildung 54: Volltextsuche aktivieren

**Hinweis:** wir empfehlen die Aktivierung des Plugins außerhalb der üblichen Nutzung des Business Filemanagers (z.B. über Nacht). Die Indexierung des Systems kann je nach Menge der Daten einige Stunden in Anspruch nehmen.

### 7.1.15. Favoriten Plugin

Mit dem Favoriten Plugin können Sie sich Ihre relevantesten und meist genutzten Dokumente als Favoriten markieren, um diese schnell zur Hand zu haben. Sie können die Favoriten in der Web Version sowie in den Apps setzen.

| Business Filemanager |                            |                                    |                               |                      |                    |                  |
|----------------------|----------------------------|------------------------------------|-------------------------------|----------------------|--------------------|------------------|
| III Dashboard        | 🚯 Datei hochladen          | 🗅 Ordner anlegen 🛛 🙆 Herunterladen | 警 Berechtigen 🖸 Link senden 🧃 | jų Löschen ↔         |                    |                  |
| Drive                | 📥 / Projekte / Firma x / C | )3 Firma x                         |                               |                      |                    | ŵ 重 -            |
| Suche ^              | ✓ Name                     | Ŧ                                  |                               | Größe                | Ersteller          | Änderungsdatum   |
| Ordner 🗆 👻           | ☑ ≡ 👿 test.docx            |                                    | <b>•</b>                      | 16.9 MB              | Admin, doubleSlash | 28.10.2019 13:13 |
| ▶ Meine Dateien      |                            |                                    | Zu                            | Favoriten hinzufügen |                    |                  |
| ▶ inboxTemp          |                            |                                    |                               |                      |                    |                  |
| ▶ template           |                            |                                    |                               |                      |                    |                  |
| ▼ Projekte           |                            |                                    |                               |                      |                    |                  |
|                      |                            | Abbildung 55: Fa                   | avoriten Plugin               |                      |                    |                  |

### 7.1.16. Automatisches Löschen Plugin

Mit dem automatischen Löschen Plugin können Sie verhindern, dass der Bereich "Projekte" zur Datenablage wird. Außerdem kann es dazu beitragen, Ordnung zu halten und den Speicherbedarf zu reduzieren. Unterliegen die Daten Löschfristen (z.B. wg. Datenschutz), können diese Fristen durch das automatische endgültige Löschen leicht gewährleistet werden. Haben Sie besonders schützenswerte Daten in einem Datenraum, kann die Haltezeit begrenzt werden, um unnötige Risiken zu minimieren.

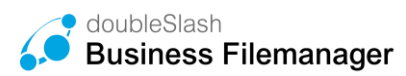

**Hinweis:** Die Projektrichtlinie "automatisches Löschen" kann nur von dem Superadministrator oder Projektadministratoren eingerichtet werden.

Sie können die Projektrichtlinien mit einem Rechtsklick auf den jeweiligen Projektordner konfigurieren. (Abbildung 56)

| l Projekte      |                             |       |  |  |  |
|-----------------|-----------------------------|-------|--|--|--|
| Name            |                             | Größe |  |  |  |
| ☑               | Herunterladen               |       |  |  |  |
| Zeichnungen     | Berechtigen<br>Link senden  |       |  |  |  |
| Verträge        | Löschen<br>Wiederherstellen |       |  |  |  |
| Dokumentationen | Quota Protokoll exportieren |       |  |  |  |
|                 | Projektrichtlinien          |       |  |  |  |
|                 | Beobachten •                |       |  |  |  |

Abbildung 56: Projektrichtlinie festlegen

Danach können Sie das automatische Löschen einstellen. Sie haben die Möglichkeit die Tage, nachdem die Dateien im Projektordner gelöscht werden, festzulegen und das endgültige Löschen zu aktivieren. Ist dies nicht aktiviert, so landen die Dateien vorerst im Papierkorb und können wiederhergestellt werden.

Die zentralen Papierkorb-Lösch-Einstellungen können Sie, wie in Kapitel 3.1 beschrieben vornehmen.

| Projektrichtlinien    |                                                                                                    |
|-----------------------|----------------------------------------------------------------------------------------------------|
|                       |                                                                                                    |
| Automatisches Löschen | Automatisches Löschen                                                                                               |
|                       | Das Aktivieren dieser Policy hat zur Folge, dass Dateien automatisch nach dem definiertem Zeitpunkt gelöscht werden |
|                       | 90 Tag(e)                                                                                                    |
|                       | Endgültig löschen                                                                                                   |
|                       |                                                                                                    |
|                       | 🖆 Übernehmen                                                                                                    |
|                       |                                                                                                    |
|                       | 🗙 Schließen                                                                                                    |

Abbildung 57: automatisches Löschen

## 7.1.17. SFTP-Plugin

Der Secure File Transfer Protocol sorgt für eine sichere Dateiübertragung über einen vertraulichen Datenstrom. Es ist das Standard-Dateiübertragungsprotokoll für die Verwendung mit dem SSH2 Protokoll.

Des Weiteren dient das SFTP-Protokoll zum allgemeinen Zugang auf das Dateisystem des FTP-Servers. Das SFTP-Protokoll läuft über einen sicheren Kanal, so dass keine Kennwörter oder Dateiinformationen im Klartext übertragen werden.

Das SFTP-Plugin ist derzeit nur für unsere OnPremise-Kunden verfügbar. Zur Einrichtung wenden Sie sich bitte an den Support. Konfigurationseinträge für das Plugin sind im Betriebshandbuch enthalten.

### 7.1.18. Only-Office Plugin

Mit dem Only-Office Plugin lassen sich Office-Dateien direkt, ohne vorherigen Download, aus der Business Filemanager Weboberfläche öffnen. Die Datei kann online direkt bearbeitet und präsentiert werden. Änderungen werden sofort im Filemanager gespeichert. Änderungen sind zu jeder Zeit einsehbar und können über die Versionsliste wiederhergestellt werden.

**Bitte beachten Sie**: um dieses Plugin verwenden zu können, benötigen Sie Only-Office-Lizenzen.

### 7.1.19. Microsoft Teams Plugin

Mit der MS Teams Integration, schützen Sie Ihre Daten vor unberechtigten Zugriffen und vermeiden die Datenspeicherung auf einem Server außerhalb Deutschlands bzw. Europas. Sie können Dateien via MS Teams anfordern und in Ihrem Business Filemanager verwalten. Ebenso können Sie mit dem MS Teams Plugin Dateien aus dem Business Filemanager sicher nach Extern versenden. Das ermöglicht Ihnen einen Datenversand ohne Tool-Wechsel unter Einbehaltung der Datensicherheitsrichtlinien.

### 7.1.20. User Verification Plugin

Mit dem User Verification Plugin müssen sich die von Ihnen zugelassenen Nutzer in regelmäßigen Abständen mit einem Link zu ihrer entsprechenden E-Mail-Adresse verifizieren. Bis zur erfolgreichen Verifizierung werden diese Nutzer vom System blockiert. Somit können Sie gewährleisten, dass externe Nutzer wie Kunden und Lieferanten, sich regelmäßig verifizieren müssen und beim Verlassen des Unternehmens keinen Zugriff mehr auf die Daten haben. Nach Aktivierung des Plugins können Sie im Reiter "Benutzer Verifikation" den Zeitraum zwischen den Verifizierungen festlegen und Benutzer mit der Email eines spezifischen Domänenteils davon ausschließen. (Abbildung 58)

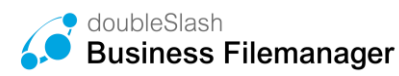

| Speichern                        |                          |           |   |
|----------------------------------|--------------------------|-----------|---|
| Allgemeine Konfiguration         | Benutzer Verifika        | ation     |   |
| Benutzer Quota                   | Verifizierung nach Tagen | 30        | Ŷ |
| Benutzer Verifikation            | Mail ausschließen mit    | @firma.de |   |
| Einstieg                         | ۲ <b>۲</b>               |           |   |
| Emailkonfiguration               |                          |           |   |
| Erinnerungs-Mail                 |                          |           |   |
| Farbkonfiguration                |                          |           |   |
| Footerkonfiguration              |                          |           |   |
| Loginkonfiguration               |                          |           |   |
| Microsoft Entra ID Konfiguration |                          |           |   |
| Plugins                          |                          |           |   |
| Registrierung / Einladungen      |                          |           |   |
| Speicherinformation              |                          |           |   |
| Sprachkonfiguration              |                          |           |   |
| Suchkonfiguration                |                          |           |   |
| Support-Anfrage                  |                          |           |   |
| Taskmanager                      |                          |           |   |
| UserRelations                    |                          |           |   |
| Validierung                      |                          |           |   |
| Versionen                        |                          |           |   |
| Whitelist                        |                          |           |   |
|                                  |                          |           |   |

#### Abbildung 58: Einstellungen User Verification Plugin

| Hall  | o doubleSlash Admin,                                            |
|-------|-----------------------------------------------------------------|
| Um    | hren Account zu verifizieren, bestätigen Sie bitte Ihre E-Mail  |
| Adre  | esse, indem Sie hier klicken.                                   |
| Freu  | ndliche Grüße                                                   |
| lhr E | usiness Filemanager Team                                        |
| https | ://demo1.business-filemanager.de                                |
| Unte  | r nachfolgendem Link erhalten Sie Informationen über die        |
| Spei  | cherung Ihrer personenbezogenen Daten: Informationsschreiben    |
| Dies  | e E-Mail wurde automatisch generiert. Bitte antworten Sie nicht |

Business Filemanager is a doubleSlash product

#### Abbildung 59: Emailbeispiel User Verification

### 7.1.21. Datenraum Policy - Verschlüsselung

Durch eine Ende-zu-Ende-Verschlüsselung können Datenräume und enthaltene Daten verschlüsselt werden. Nur autorisierte Benutzer, mit denen der Schlüssel geteilt wurde, können die Daten entschlüsseln.

Damit Datenraum Policies zum Verschlüsseln von Dateien festgelegt werden können, müssen Sie das Plugin zunächst installieren und aktivieren.

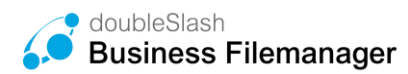

Anschließend können Datenraumadministratoren Policies pro Datenraum festlegen, ändern und deaktivieren.

Weitere Detailinformationen finden Sie im Benutzerhandbuch.

### 7.1.22. Whitelist Plugin

Das Whitelist Plugin bietet Ihnen die Möglichkeit zu bestimmen, welche Arten von Dokumenten in Ihrem System hochgeladen werden dürfen. Dies minimiert das Risiko von Malware-Infektionen und unbekannten Inhalten erheblich.

Unter dem Reiter "Whitelist" können Sie die erlaubten MIME-Typen der Dateiformate hinzufügen oder entfernen.

| Speichern                        |                                                                                                    |
|----------------------------------|----------------------------------------------------------------------------------------------------|
| Allgemeine Konfiguration         | Whitelist                                                                                                    |
| Benutzer Quota                   | Bitte geben Sie die MIME-Typen der Dateiformate an die für den Upload erlaubt werden sollen. Wenn keine MIME-Typen angegeben sind, gibt es keine Einschränkungen für den Upload. |
| Benutzer Verifikation            | Hinzufügen                                                                                                    |
| Einstieg                         | MIME-Types                                                                                                    |
| Emailkonfiguration               | text/plain                                                                                                    |
| Erinnerungs-Mail                 |                                                                                                    |
| Farbkonfiguration                | application/pdf                                                                                                    |
| Footerkonfiguration              |                                                                                                    |
| Loginkonfiguration               | text/csv                                                                                                    |
| Microsoft Entra ID Konfiguration |                                                                                                    |
| Plugins                          |                                                                                                    |
| Registrierung / Einladungen      |                                                                                                    |
| Speicherinformation              |                                                                                                    |
| Sprachkonfiguration              |                                                                                                    |
| Suchkonfiguration                |                                                                                                    |
| Support-Anfrage                  |                                                                                                    |
| Taskmanager                      |                                                                                                    |
| UserRelations                    |                                                                                                    |
| Validierung                      |                                                                                                    |
| Versionen                        |                                                                                                    |
| Whitelist                        |                                                                                                    |

Abbildung 60: Hinzufügen von erlaubten Dateiformaten

Bei dem Versuch, unerlaubte Dokumente hochzuladen, wird eine Fehlermeldung ausgegeben.

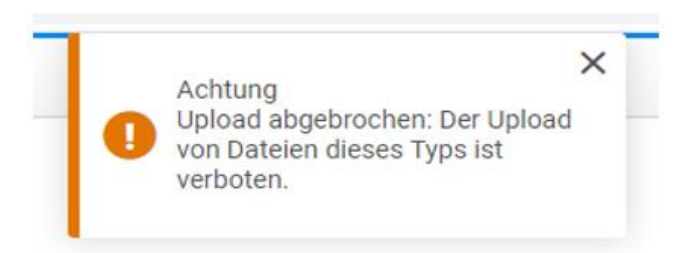

Abbildung 61: Fehlermeldung bei Upload von unerlaubten Dateiformaten

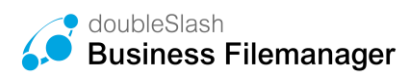

### 7.1.23. Microsoft Entra ID (ehemals Azure AD) Plugin

Hinweis: SFTP und Webdav sind hierbei ausgeschlossen.

Das Microsoft Entra ID Plugin ermöglicht eine sichere Anmeldung mit den Microsoft Entra ID Login-Daten, sowie eine 2-Faktor-Authentifizierung, sofern diese in der Administration bei Microsoft Entra ID eingestellt wurde. Daten und Ressourcen werden somit geschützt, ohne die Benutzererfahrung zu beeinträchtigen.

Im Reiter "Microsoft Entra ID Konfiguration" besteht die Möglichkeit, das Einloggen via Microsoft Entra ID zu aktivieren oder zu deaktivieren. Zudem können dort folgende notwendigen Parameter für die Konfiguration hinterlegt werden:

**Client ID**: Directory (tenant) ID, einsehbar in der Overview in Ihrem Microsoft Entra ID Account

Authority URL: Application ID URI, einsehbar in der Overview in Ihrem Microsoft Entra ID Account

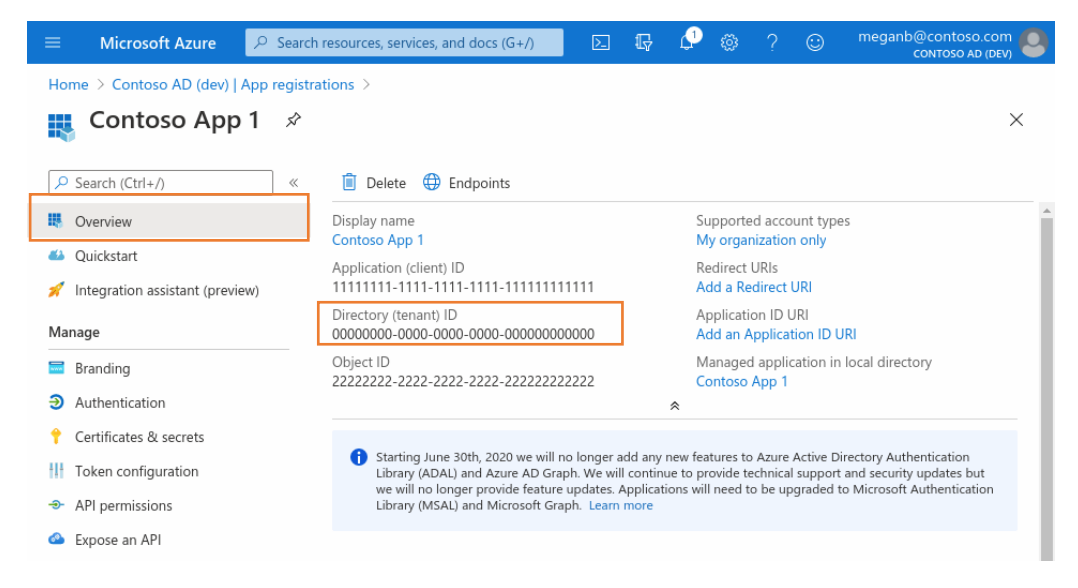

Abbildung 62: Parameter Client ID und Authority URL

Quelle: https://learn.microsoft.com/de-de/entra/identity-platform/quickstart-register-app

**Secret**: Der Value des Client Secrets, einsehbar im Reiter ,Certificates & secrets' in Ihrem Microsoft Entra ID Account.

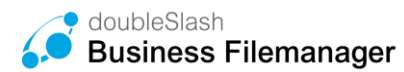

|              | Microsoft Azure                      | ch resources, services, and docs (G+/)                                                       | Σ           | Ŗ         | L           | )          | ନ୍ଦ       | testadmin@fourthcoffe<br>FOURTH COFFEE (FOURTHCOFFE. | . \varTheta |
|--------------|--------------------------------------|----------------------------------------------------------------------------------------------|-------------|-----------|-------------|------------|-----------|------------------------------------------------------|-------------|
| Но           | Home > Fourth Coffee > Contoso App 1 |                                                                                              |             |           |             |            |           |                                                      |             |
| 1            | Contoso App 1   Ce                   | ertificates & secrets 👒 …                                                                    |             |           |             |            |           |                                                      | ×           |
| ٩            | Search (Ctrl+/) «                    | 🛇 Got feedback?                                                                              |             |           |             |            |           |                                                      |             |
| 15           | Overview                             | Credentials enable confidential applications                                                 | to identify | themse    | lves to th  | e authenti | cation s  | ervice when receiving tokens a                       | at a        |
| <b>6</b> 22  | Quickstart                           | web addressable location (using an HTTPS se<br>(instead of a client secret) as a credential. | cheme). Fo  | or a high | ner level o | assuranc   | e, we re  | commend using a certificate                          |             |
| ×            | Integration assistant                |                                                                                              |             |           |             |            |           |                                                      |             |
| Ma           | nage                                 | <ul> <li>Application registration certificates, secretary</li> </ul>                         | ets and fed | lerated c | redentials  | an be fou  | nd in the | tabs below.                                          | ×           |
| wine         | Branding                             |                                                                                              |             |           |             |            |           |                                                      |             |
| Э            | Authentication                       | Certificates (0) Client secrets (0)                                                          | Federated   | d crede   | ntials (0)  |            |           |                                                      |             |
| 1            | Certificates & secrets               | A secret string that the application uses to                                                 | prove its i | dentity   | when requ   | esting a t | oken. Al  | so can be referred to as                             |             |
| 11           | Token configuration                  | application password.                                                                        |             |           |             |            |           |                                                      |             |
| <del>.</del> | API permissions                      | <ul> <li>New client secret</li> </ul>                                                        |             |           |             |            | _         |                                                      |             |
|              | Expose an API                        | Description Expires                                                                          |             | Valu      | ie          |            |           | Secret ID                                            |             |
| 8            | App roles                            | No client secrets have been created for this                                                 | s applicati | on.       |             |            |           |                                                      |             |
| 24           | Owners                               |                                                                                              |             |           |             |            |           |                                                      |             |
| 2.           | Roles and administrators   Preview   |                                                                                              |             |           |             |            |           |                                                      |             |
| -()-         | Manifest                             |                                                                                              |             |           |             |            |           |                                                      |             |
| Sup          | port + Troubleshooting               |                                                                                              |             |           |             |            |           |                                                      |             |
| Þ            | Troubleshooting                      |                                                                                              |             |           |             |            |           |                                                      |             |
| 2            | New support request                  |                                                                                              |             |           |             |            |           |                                                      |             |
|              |                                      |                                                                                              |             |           |             |            |           |                                                      |             |

Abbildung 63: Parameter Secret Quelle: https://learn.microsoft.com/de-de/entra/identity-platform/quickstart-register-app

**Hinweis**: Sobald man den Client Secret erstellt hat, muss dieser abgespeichert werden, da er nachträglich nicht mehr einsehbar ist.

Nähere Informationen zu den Parametern finden sie unter: <u>https://learn.microsoft.com/de-de/entra/identity-platform/quickstart-register-app</u>

| Speichern                        |                                                                                                    |
|----------------------------------|----------------------------------------------------------------------------------------------------|
| Allgemeine Konfiguration         | Microsoft Entra ID Konfiguration                                                                                                    |
| Benutzer Quota                   | Information: Microsoft Entra ID muss bei Microsoft eingereicht sein um diese Einstellungen zu verwenden.                                                                                                  |
| Einstieg                         | Eine Anleitung zur Registnerung Ihrer Anwendung bei Microsoft Identity Platform finden Sie hier: https://learn.microsoft.com/entra/identity-platform/quickstart-register.aop<br>Microsoft Entra ID aktiv: |
| Emailkonfiguration               | Client ID:                                                                                                    |
| Erinnerungs-Mail                 |                                                                                                    |
| Farbkonfiguration                | Authority URL:                                                                                                    |
| Footerkonfiguration              |                                                                                                    |
| Loginkonfiguration               | Secret                                                                                                    |
| Microsoft Entra ID Konfiguration |                                                                                                    |
| Plugins                          |                                                                                                    |
| Registrierung / Einladungen      |                                                                                                    |
| Speicherinformation              |                                                                                                    |
| Sprachkonfiguration              |                                                                                                    |
| Suchkonfiguration                |                                                                                                    |
| Support-Anfrage                  |                                                                                                    |
| Taskmanager                      |                                                                                                    |
| UserRelations                    |                                                                                                    |
| Validierung                      |                                                                                                    |
| Versionen                        |                                                                                                    |
| Whitelist                        |                                                                                                    |
|                                  |                                                                                                    |
|                                  |                                                                                                    |
|                                  |                                                                                                    |

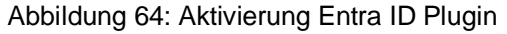